# **医中諒松eb** Japan Medical Abstracts Society

St

JONN O

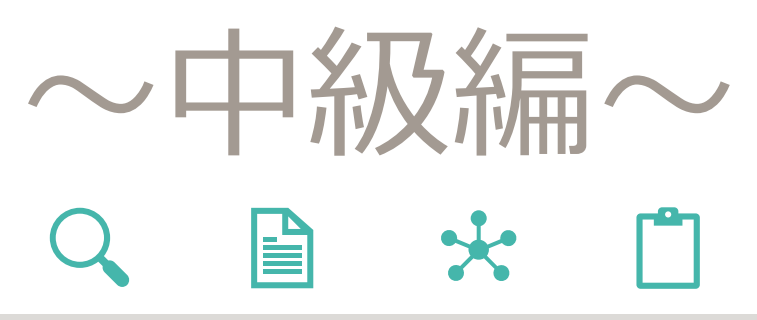

2023.08.01

INDEX

| >マッピング機能とは・・・・・・・・・・・ p.3             |
|---------------------------------------|
| ▶通常のキーワード検索と                          |
| 統制語による検索の違い・・・・・・・・ <u>p.5</u>        |
| ▶統制語を調べる・・・・・・・・・・・・・ <u>p.11</u>     |
| ▶統制語を使用して検索・・・・・・・・・・ <u>p.19</u>     |
| ▶統制語と副標目を組み合わせて検索・・・・・p.25            |
| ▶PubMedで検索・・・・・・・・・・・・・・・ <u>p.43</u> |
| ~検索語(キーワード)で検索~・・・・・・ <u>p.45</u>     |
| ~書誌事項で検索~・・・・・・・・・・・・ <u>p.51</u>     |
| ▶検索タグを使って検索・・・・・・・・・・ <u>p.55</u>     |

# 医中誌Web中級編の到達目標

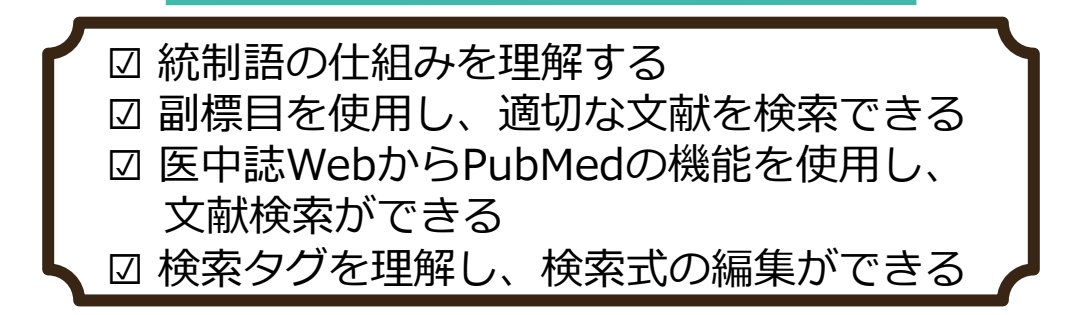

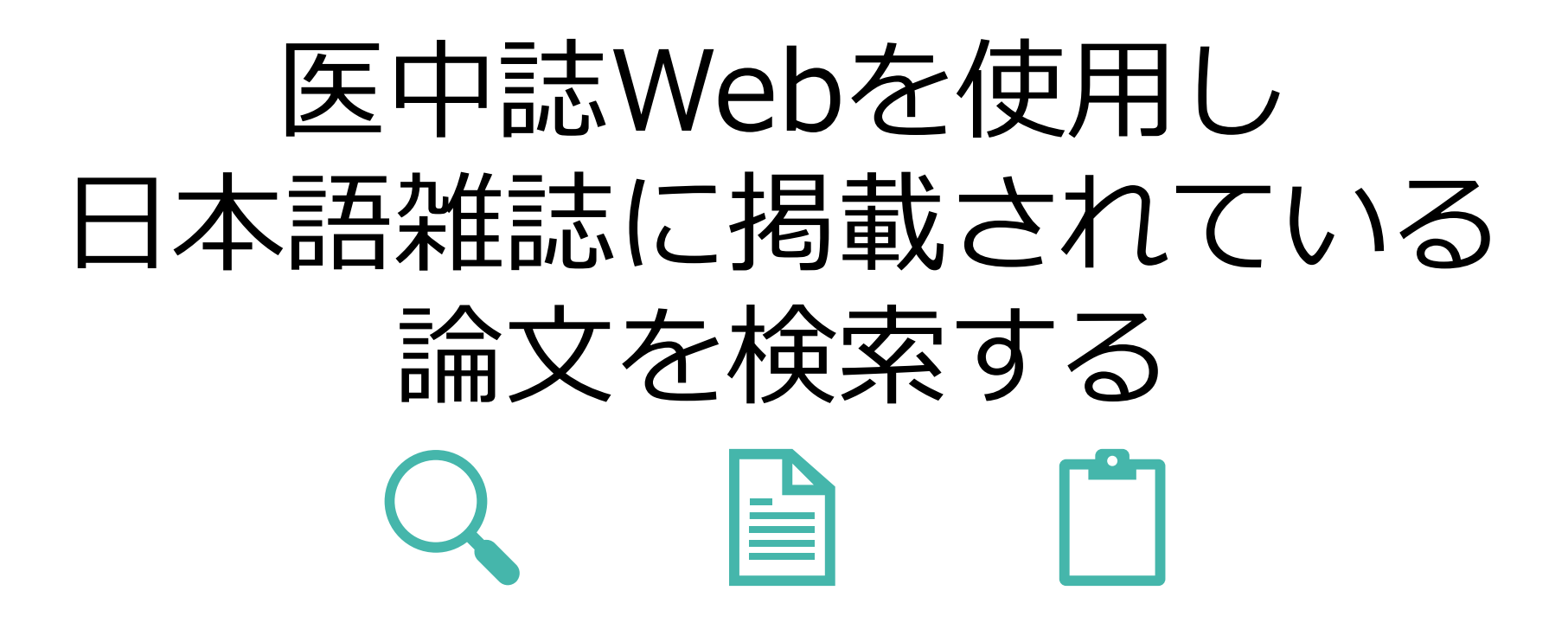

医中誌Webをご利用いただく前に以下の内容をご確認ください ※**中級者向け**の操作マニュアルです。 ※学術メディアセンターの医中誌Webは順天堂大学専用です。 ※事前に**学内認証を行った状態**で医中誌Webへアクセスすることで、本学が契約している ジャーナルやフリーで公開されているジャーナルへのリンクが表示され、閲覧または ダウンロードが可能となります。 学外またはご自身の端末 (PC、スマートフォンなど) から学内認証を行うには、学内無線LANまたはSecure Accessを接続してください。 ※文献の大量ダウンロードは禁止行為であり、大学全体の利用停止につながります。 文献のダウンロード・印刷は、1論文あたりおひとり1回のみとしてください。 ※文献の閲覧ができない場合は、文献複写申込によりご希望の文献のコピーをお取り寄せ できます。(有料) ※医中誌Webは使用している端末(PC、スマートフォン、タブレットなど)のウィンドウ幅 に合わせてレイアウトの異なるレスポンシブウェブデザインが採用されております。 またPCから操作する際にも、ブラウザの幅を変えることによってレイアウトが変わります

のでご注意ください。

# マッピング機能とは

 $\leftarrow$ 

3

# マッピング機能とは

医中誌Webでは、入力した検索語と同義のシソーラス用語などの統制語\*がある場合、その統制語による検索も自動的に行いま す。この機能を「マッピング機能」といいます。

このマッピング機能により統制語を意識しなくても検索が可能となります。

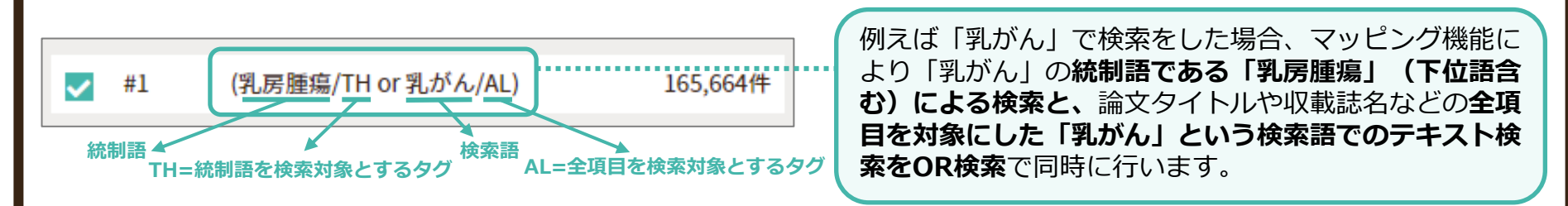

ただし入力した検索語が、同義語として医中誌Webのシソーラスに登録されていない場合は、全項目を対象にテキスト検索の み行われます。

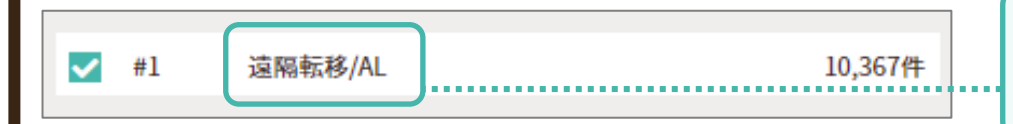

例えば「遠隔転移」で検索をした場合、**同義語の統制語** がないため、「遠隔転移」という検索語で全項目を対象 にテキスト検索を行います。

検索実行後は検索式を確認し、どのような統制語を使用しているか、他に適切な検索語がないか確認することを推奨します。

\*統制語についての説明は<u>p.6</u>をご確認ください。

# 通常のキーワード検索と統制語による検索の違い

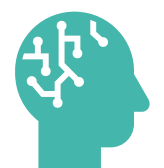

5

# 統制語とは

検索漏れが生じる原因のひとつとして、同じ概念を表現するのに、著者によって異なる用語を使用することがあります。 そのような表記の揺れによる検索漏れを防ぐため、<u>複数の用語で表現される同一概念をひとつの用語に統制</u>し、文献に索引と して付与します。 ※索引の付与は専任のスタッフ(インデクサー)により行われ、4年毎に改定されます。

この統制された用語を統制語といい、医中誌Webの統制語には「シソーラス用語」と「医中誌フリーワード」があります。

# シソーラス用語とは

**同義語・類義語をまとめ、語句間の上位・下位概念の関係を定義し体系化した辞書のことをシソーラスといい、**医中誌Webは さまざまな医学用語を統一しまとめられた、「医学用語シソーラス」を使用しています。 その「医学用語シソーラス」に登録されている用語をシソーラス用語といいます。

### 医中誌フリーワードとは

「医学用語シソーラス」には登録されていませんが、重要な用語として医中誌Webで管理されているキーワードです。 シソーラス用語のようにカテゴリー分類と概念の階層化はされていません。

#### 通常のキーワード検索と 統制語による検索の違い

### 統制語による検索の特徴

例えば、文献によって「癌」「がん」「ガン」と表現に相違があっても、「腫瘍」という統制語(シソーラス用語)を付与す ることにより、論文タイトルや抄録に「腫瘍」という単語が含まれていない場合でも、統制語による検索で関連文献をまとめ て検索します。

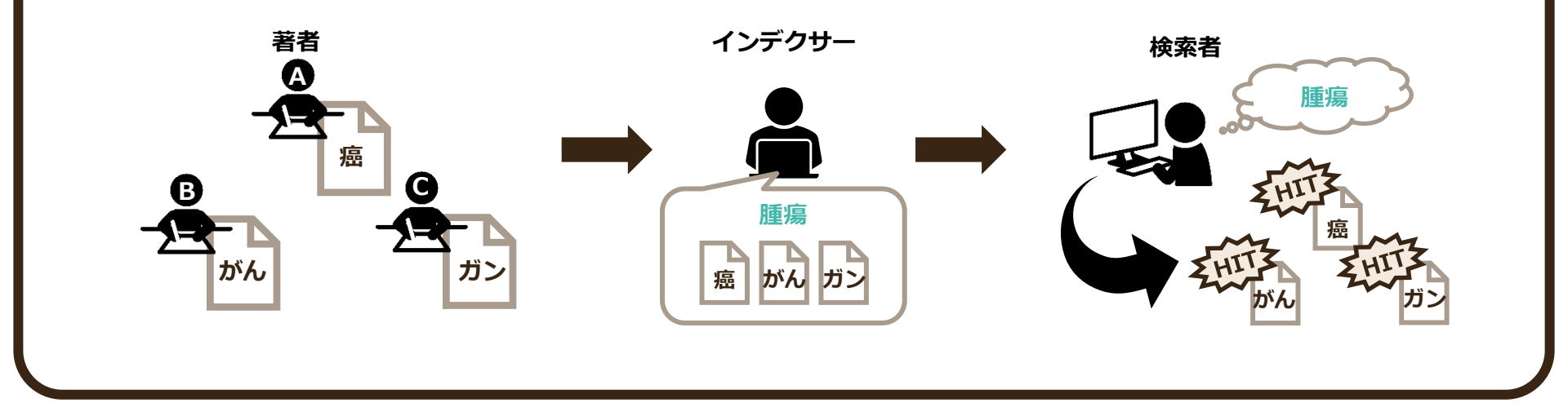

#### また、通常のキーワード検索では多くのノイズが含まれます。

例えばバラ科のアレルギーについて書いている文献を検索しようとして検索窓に「バラ」と入力します。 すると検索結果には"バランス"や"茨城(イバラキ)"、"榊原(サカキバラ)"などのノイズが多く含まれます。

さらに医中誌Webには、キーワードを自動的にシソーラス用語などの統制語に変換し検索式に追加する"マッピング機能"が ありますが、今回のケースではこのマッピング機能により誤った概念が付与され、「バラ科」より狭い概念の「バラ属」で 検索がされています。

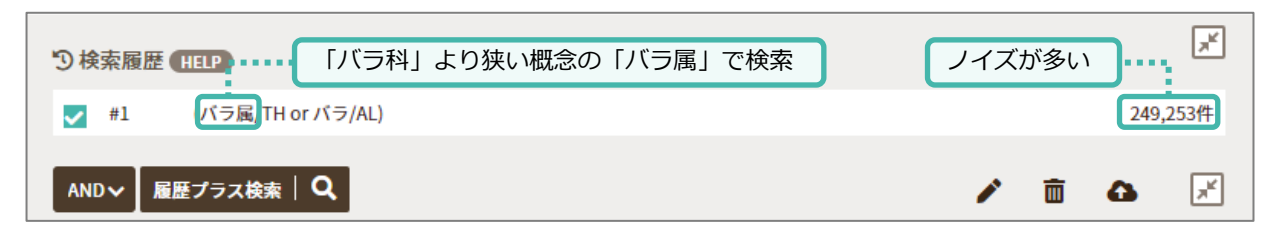

このような検索の揺れを防ぐためには、「バラ」の統制語を使用し検索をします。 統制語による検索をすることで、検索漏れを防ぎ、ノイズを抑えることができます。

| <ul> <li>⑦ 検索履歴 (HELP)</li> <li>✓ #1 "バラ科"/TH</li> </ul> |   |   | : | ×<br>2,734件 |
|----------------------------------------------------------|---|---|---|-------------|
| AND~ 履歴プラス検索   Q                                         | 1 | Ô | ۵ | ×           |

#### 通常のキーワード検索と 統制語による検索の違い

### シソーラス用語の階層構造

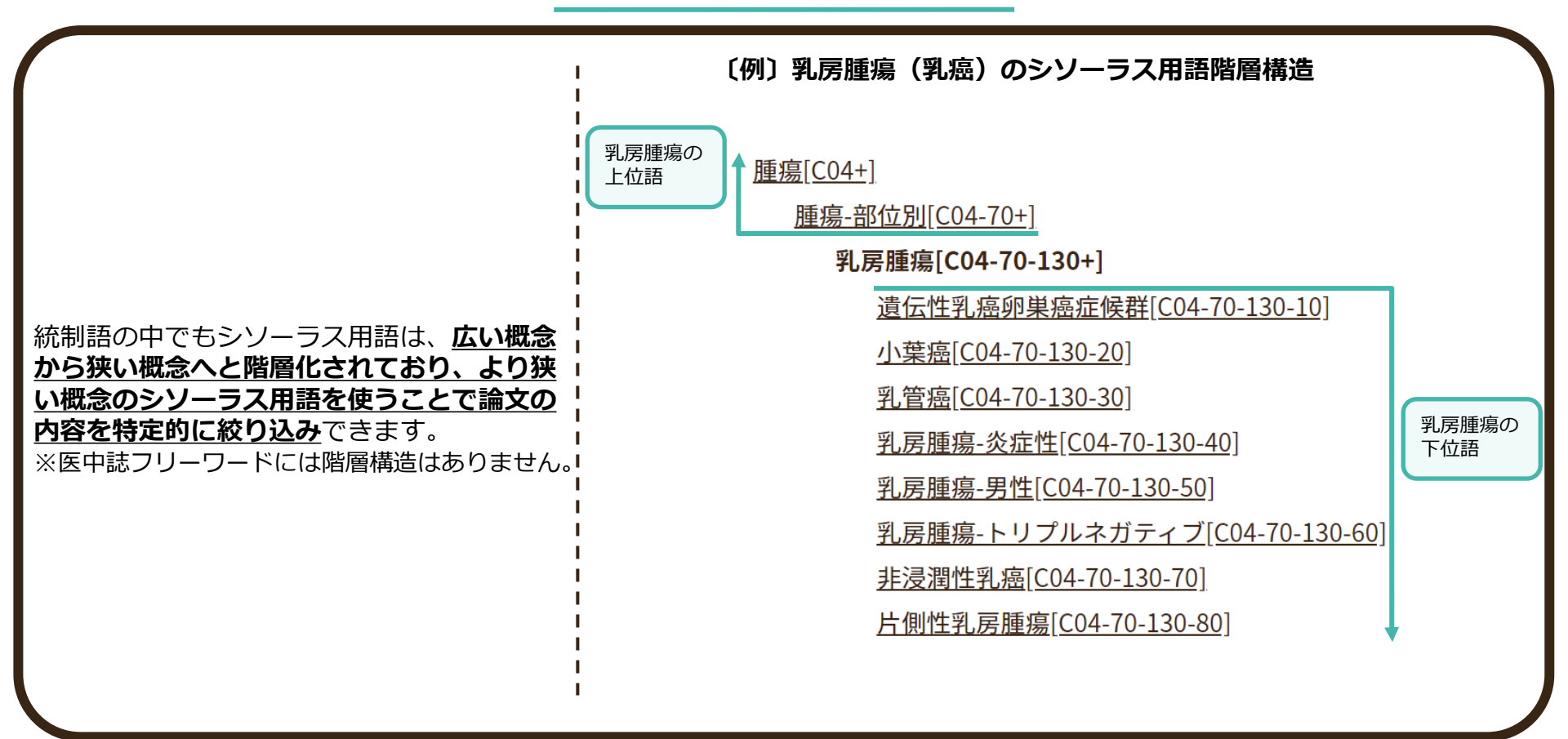

- ・検索に手間がかかるが、検索結果の適合率が高い
- ・最新の文献 (Pre医中誌) は、統制語が付与されるまで 3~4ヶ月かかるため、検索対象に含まれない
- ・古い文献(OLD医中誌)は統制語が付与されていない ため、検索対象に含まれない
- ・新しい医学用語は統制語として登録されていない可能 性がある 例: ランヤウイルス (Langya Virus) など
- ・固有名詞が医学用語でない言葉は統制語として登録 されていない可能性がある 例:オオコウモリなど

### 【キーワード検索の特徴】

- ・検索に手間がかからないが、検索結果の精度が 低い(ノイズがあり、文献の絞り込みが必要 また、検索漏れもある)
- ・最新の文献も検索対象に含む
- ・古い文献も検索対象に含む
- ・固有名詞や医学用語でない言葉での検索も可能

検索は漏れがないよう、統制語による検索とキーワード検索の結果を掛け合わせて再検索を行うことをお勧めします。

÷.

11

| 😢 医中誌Web                         | 1<br>&<br>シソーラスブラウザ クリップボード ? HELP | ▼お問い合わせ ✿ My医中誌 ログアウト |
|----------------------------------|------------------------------------|-----------------------|
| =                                | 従来版(Ver.5)はこちらからご利用                | 目頂けます                 |
| -                                |                                    |                       |
| <b>Q</b> 論文検索                    | THE REAL SO                        |                       |
| 書書誌確認                            |                                    |                       |
| ● ゆるふわ検索                         | すべて検索 🖌 検索語                        | ×Q                    |
| - 書籍検索                           | 目辞書参照(HELP)                        |                       |
| PubMed                           | 収載誌名 統制語 所属機関名                     |                       |
|                                  | ▼ 絞り込み条件 HELP                      | すべて表示                 |
| 🌲 お知らせ                           | 本文入手 本文あり 抄録                       | あり                    |
| 2022/12/01 NEW<br>サービスの不具合に関するお知 |                                    |                       |
| 6#                               |                                    |                       |

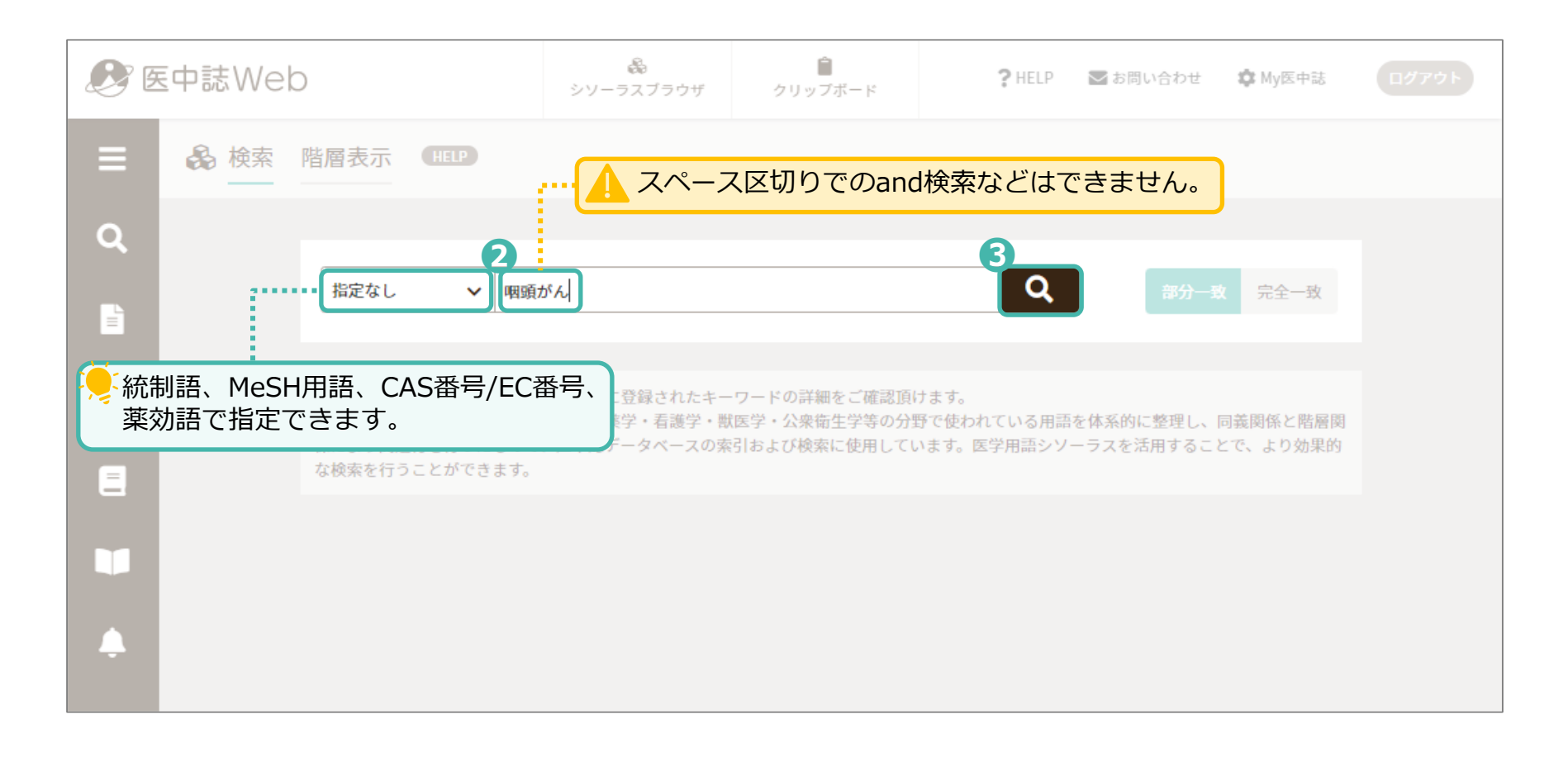

検索語に関連するキーワードが表示されます。

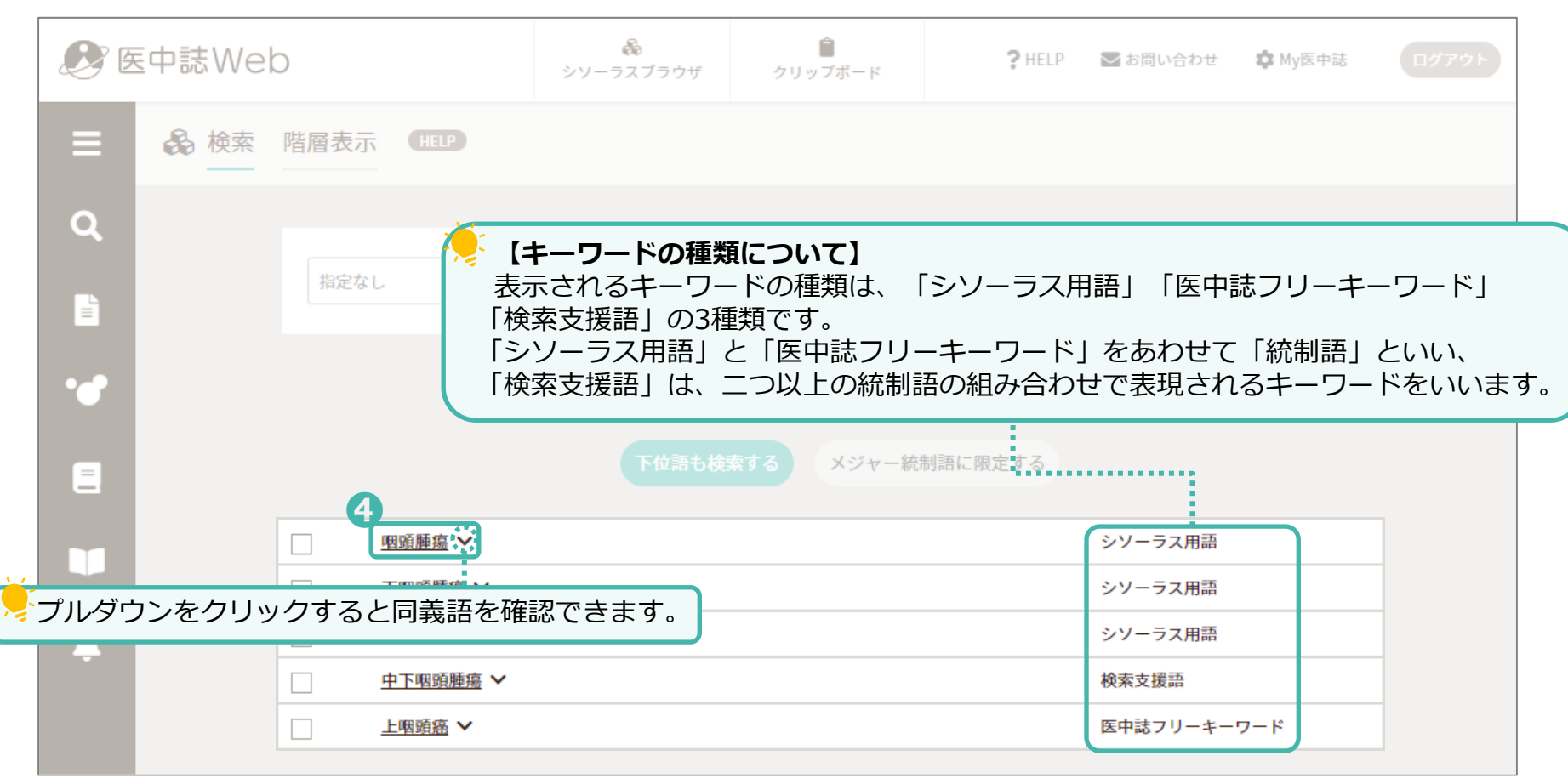

| Ø | E中誌Web          |                 | ■<br>クリップボード | <b>?</b> HELP | ▶ お問い合わせ | ログアウト |
|---|-----------------|-----------------|--------------|---------------|----------|-------|
|   |                 |                 |              |               |          |       |
|   |                 |                 |              |               |          |       |
|   |                 |                 |              |               |          |       |
|   |                 |                 |              |               |          |       |
|   |                 |                 |              |               |          |       |
|   | 四日前時間<br>医中誌Wel | oで検索する <b>Q</b> |              |               |          |       |
|   |                 | の詳細情報を見る €      | ļ            |               |          |       |
|   |                 |                 |              |               |          |       |

| <b>B</b> | E中誌Web | C         | <b>&amp;</b><br>シソーラスブラウザ | Ê<br>クリップボード  | ?HELP       | ▶ お問い合わせ                | 🏟 My医中誌           | ログアウト              |            |
|----------|--------|-----------|---------------------------|---------------|-------------|-------------------------|-------------------|--------------------|------------|
| =        | 🖧 検索   | 階層表示 HELP |                           |               |             |                         |                   |                    |            |
| Q        |        |           |                           |               |             |                         |                   |                    |            |
|          |        | 指定なし      | ~                         |               | Q           | 部分一致                    | 完全一致              |                    |            |
| ••       |        | 前の画面に戻る   |                           |               |             | 医                       | 咽頭腫瘍」<br>中誌Webで   | を検索語として<br>検索をします。 | С<br>°     |
|          |        | 統制語       | 咽頭腫瘍                      |               |             | 医中誌Webを                 | を検索   Q           | ]                  |            |
|          |        | MeSH用語    | Pharynge                  | eal Neoplasms |             | PubMedを核                | <sub>糵</sub> │ Q  |                    |            |
| Ļ        |        |           | メジャー統                     | 制語に限定する       | ۲Ph<br>Publ | naryngeal Ne<br>Medで検索し | eoplasms」<br>/ます。 | を検索語とし             | <i>,</i> τ |

| 詳細情報     |                                                                                                    |         |
|----------|----------------------------------------------------------------------------------------------------|---------|
| 語番号      | T006365                                                                                                    |         |
| 種別       | シソーラス用語                                                                                                    |         |
| 統制語      | 咽頭腫瘍                                                                                                    |         |
| カテゴリーコード | C04-70-90-50-10+<br>C07-10-40+<br>C09-10-40+<br>C09-40-10+                                                                                    |         |
| MeSH用語   | Pharyngeal Neoplasms                                                                                                    |         |
| 同義語      | 咽頭癌<br>Cancer of Pharynx<br>Cancer of the Pharynx<br>Sancer of the Pharynx<br>「該当の統制語に付与可能な副標目が表示                                             | 示されます。  |
|          | <u> 副標目についての詳細はp.25~42</u> をご                                                                                                    | 確認ください。 |
| 付与可能な副標目 | 診断, 画像診断, X線診断, 放射性核種診断, 超音波診断, 予後, 治療, 薬物療法, 外科的療法, 食<br>事療法, 精神療法, 放射線療法, 看護, リハビリテーション, 予防, 病因, 病理学, 遺伝学, 免疫学,<br>化学的誘発, 合併症, 疫学, 転移性, 実験的 |         |

#### 選択した統制語がシソーラス用語の場合は、以下のような階層構造が表示されます。

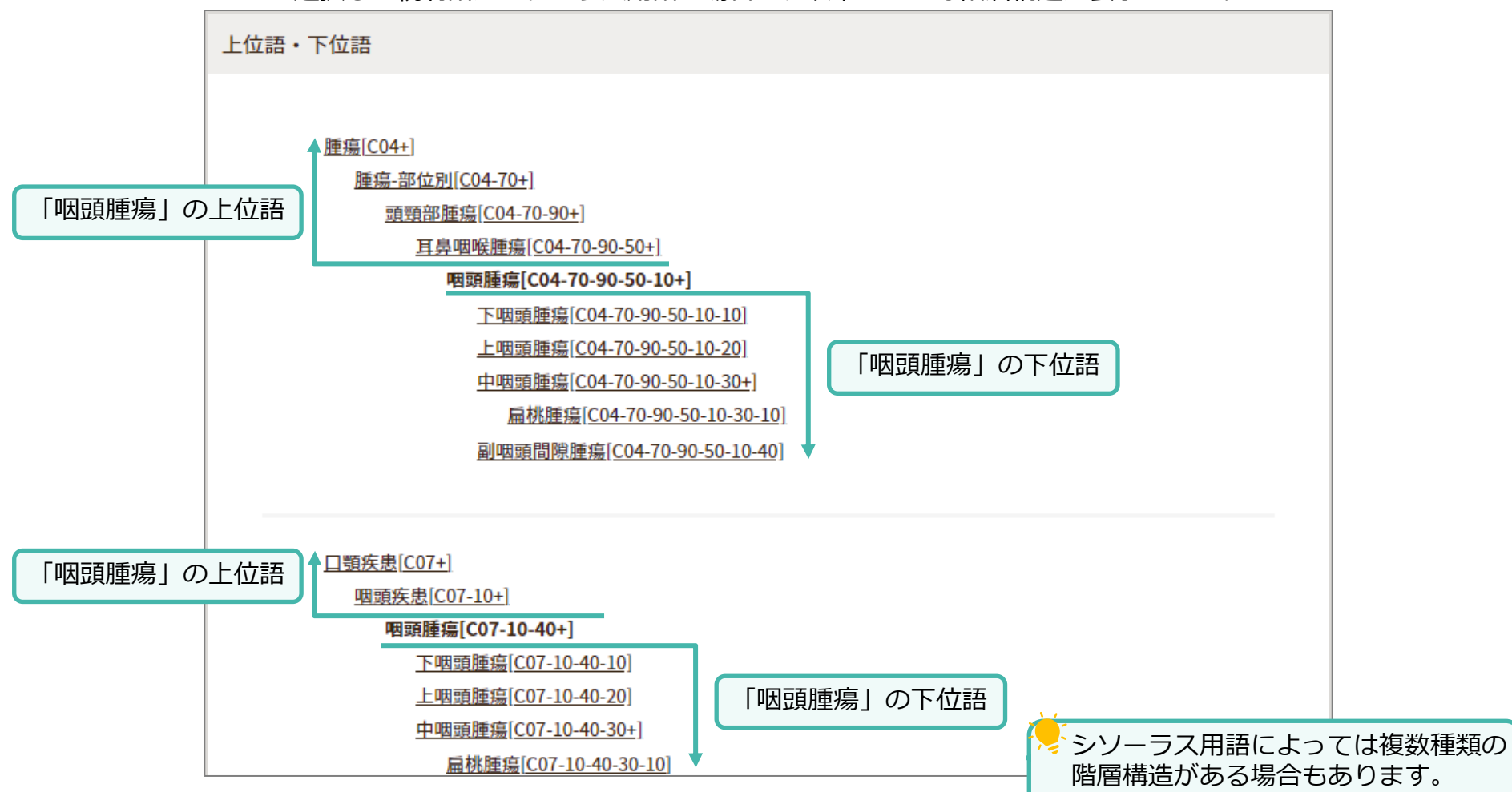

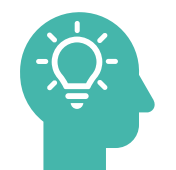

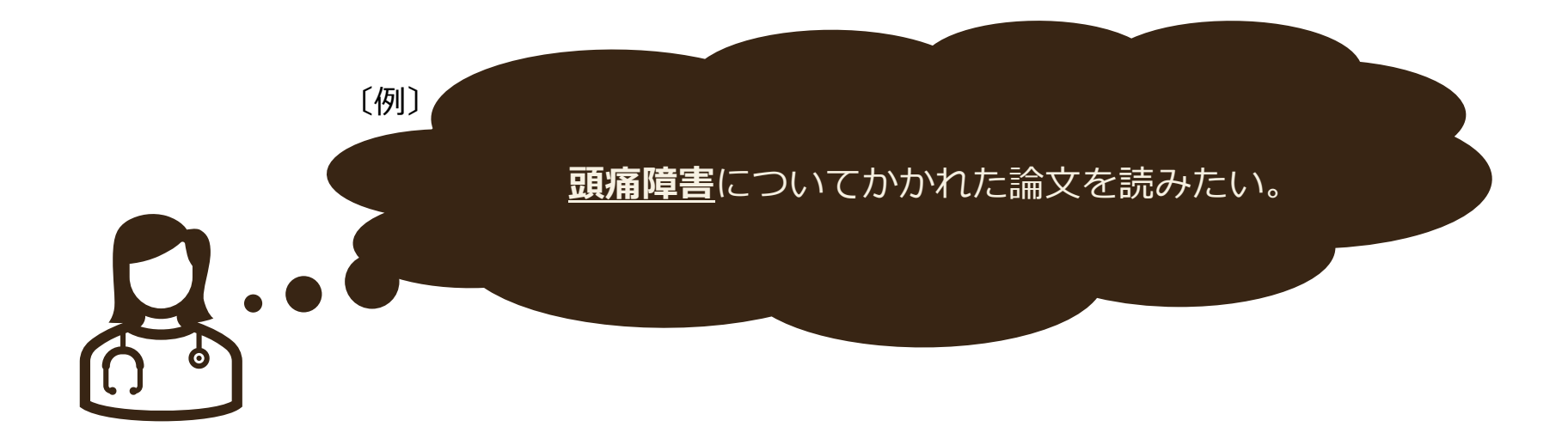

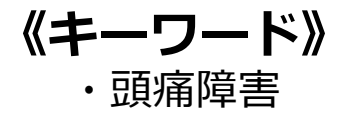

| <b>B</b> | E中誌Web | )                  | <b>1</b><br>&<br>シソーラスブラウザ       | ♪<br>クリップボード                 | ? HELP                  | ▶ お問い合わせ   | 💠 My医中誌  | ログアウト |
|----------|--------|--------------------|----------------------------------|------------------------------|-------------------------|------------|----------|-------|
| ≡        | 🔒 検索   | 階層表示(              | HELP                             |                              |                         |            |          |       |
| ۹        |        |                    | 2                                |                              | 3                       |            |          |       |
|          |        | 指定なし               | ✔ 頭痛障害                           |                              | Q                       | 部分一致       | 文 完全一致   |       |
| •        |        | 当会で作成する<br>医学用語シソー | 「医学用語シソーラス」に登録<br>ラスとは、医学・歯学・薬学・ | されたキーワードの詳細を<br>看護学・獣医学・公衆衛生 | とご確認頂けます。<br>E学等の分野で使われ | ている用語を体系的に | に整理し、同義関 |       |
|          |        | 係と階層関係に<br>ることで、より | より関連付を行ったもので、医<br>効果的な検索を行うことができ | 中誌データベースの索引ま<br>ます。          | らよび検索に使用して              | います。医学用語シン | ノーラスを活用す |       |
|          |        |                    |                                  |                              |                         |            |          |       |
| Ļ        |        |                    |                                  |                              |                         |            |          |       |

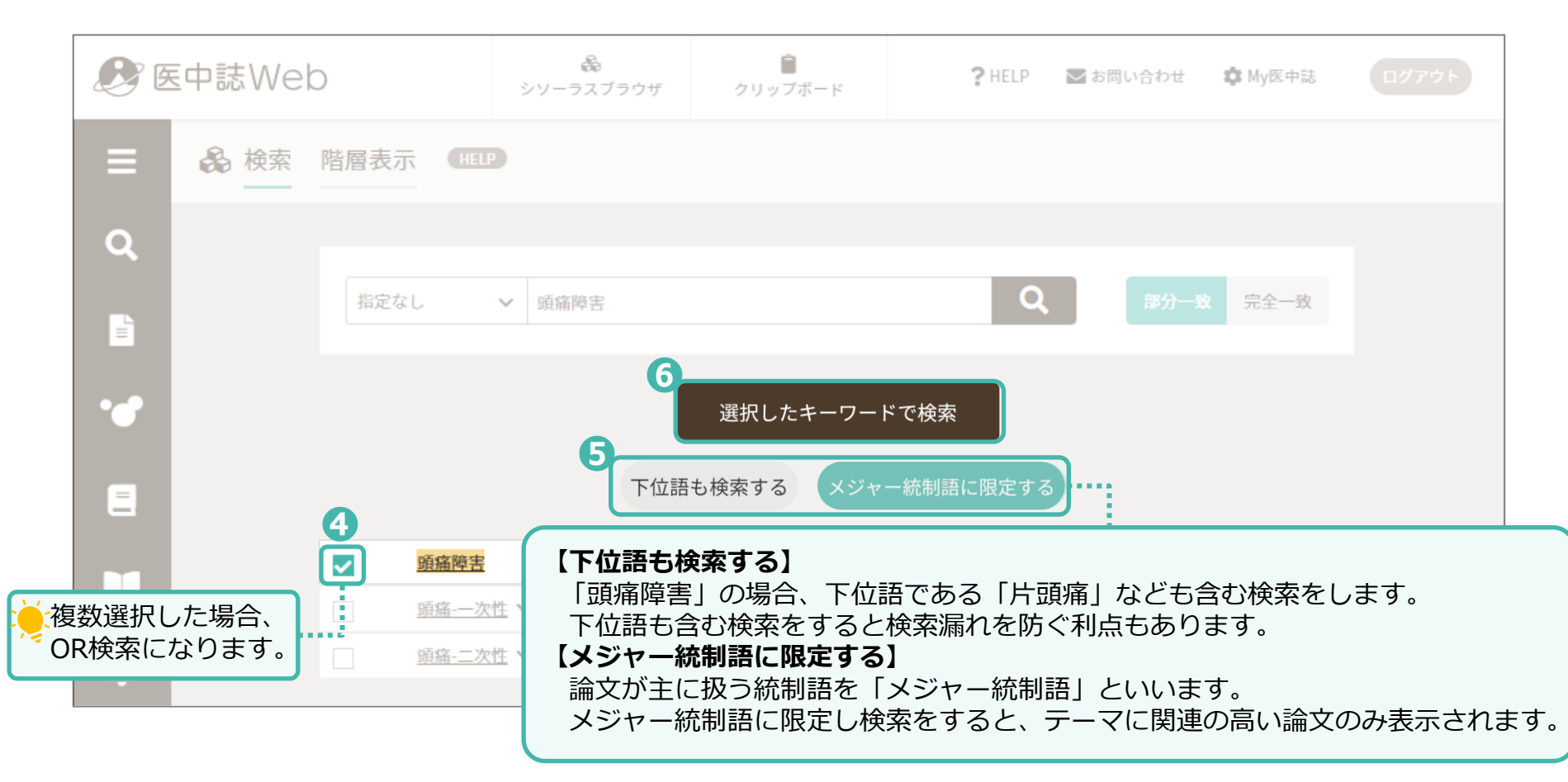

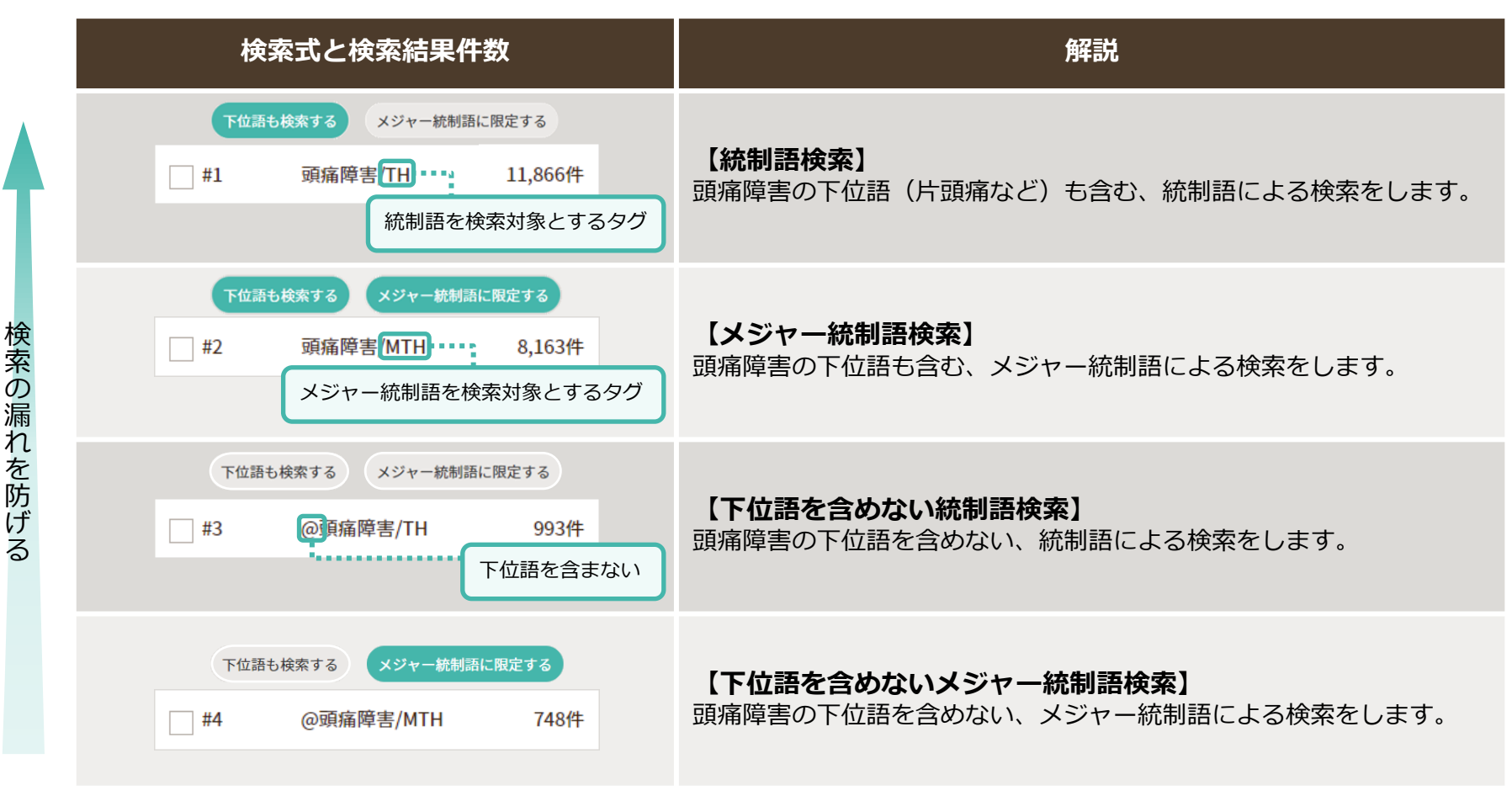

検索結果を見ながら、状況に応じて「下位語も検索する」「メジャー統制語に限定する」を選択してください。 23

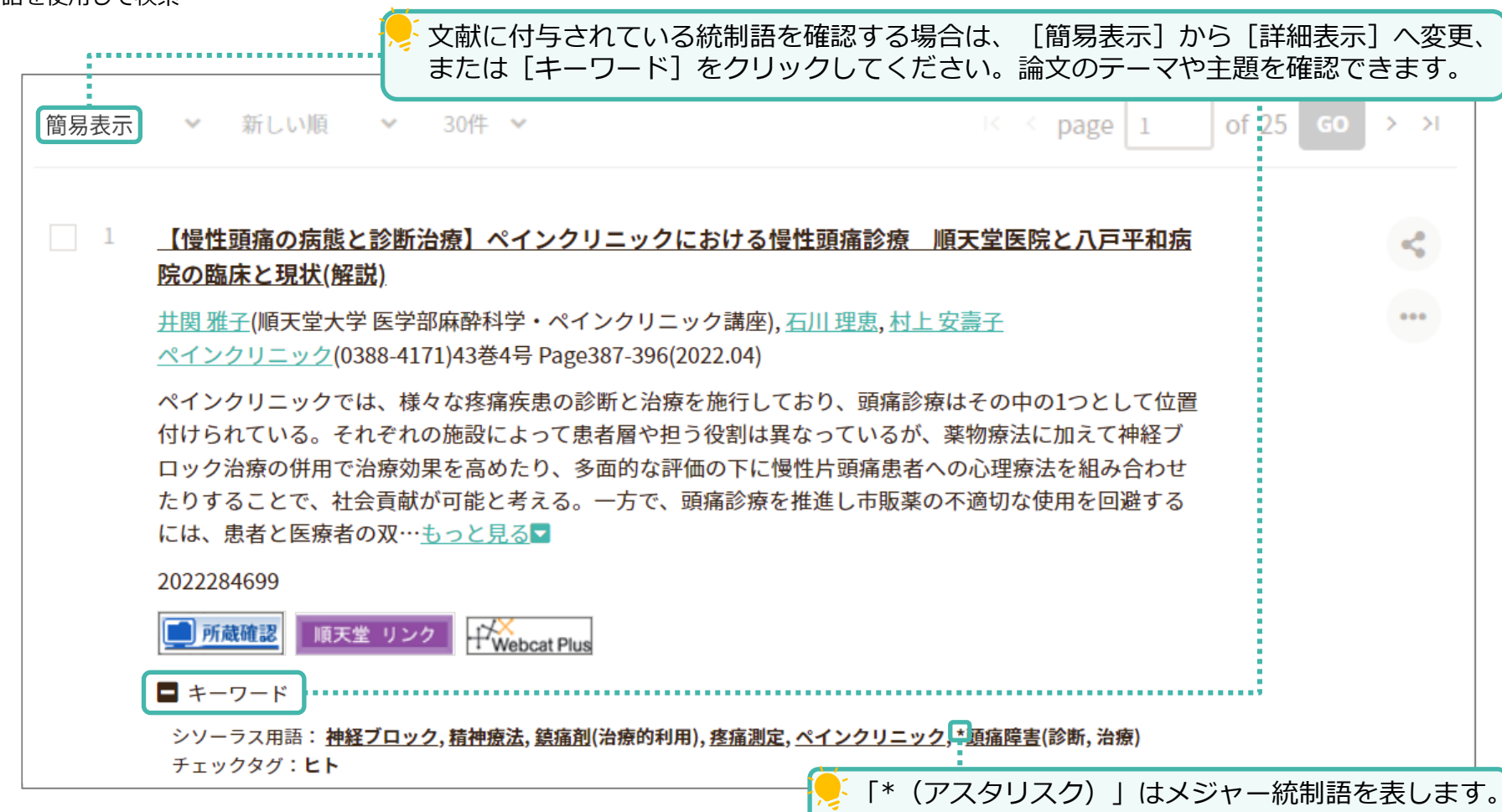

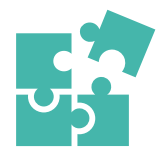

# 副標目とは

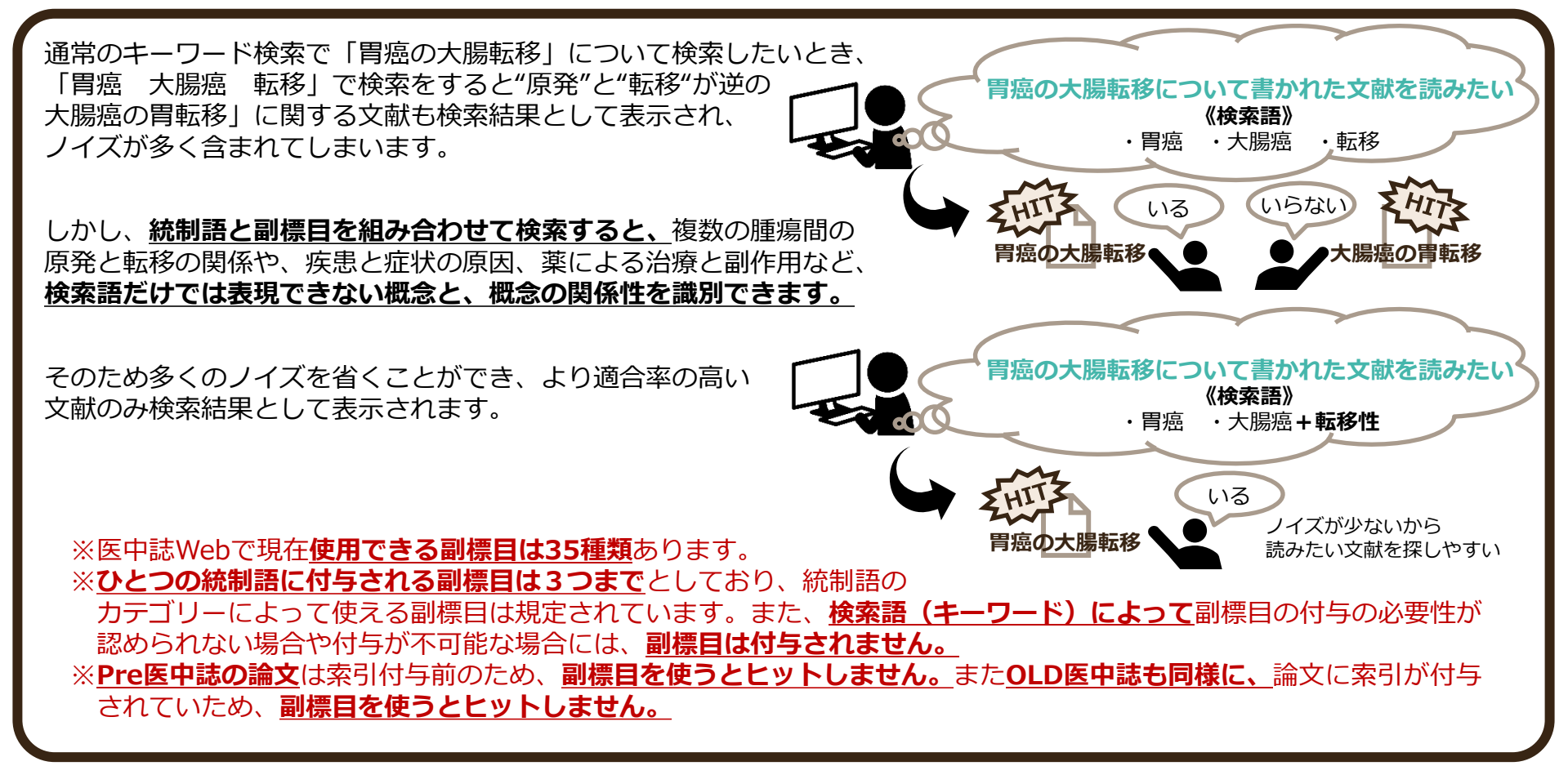

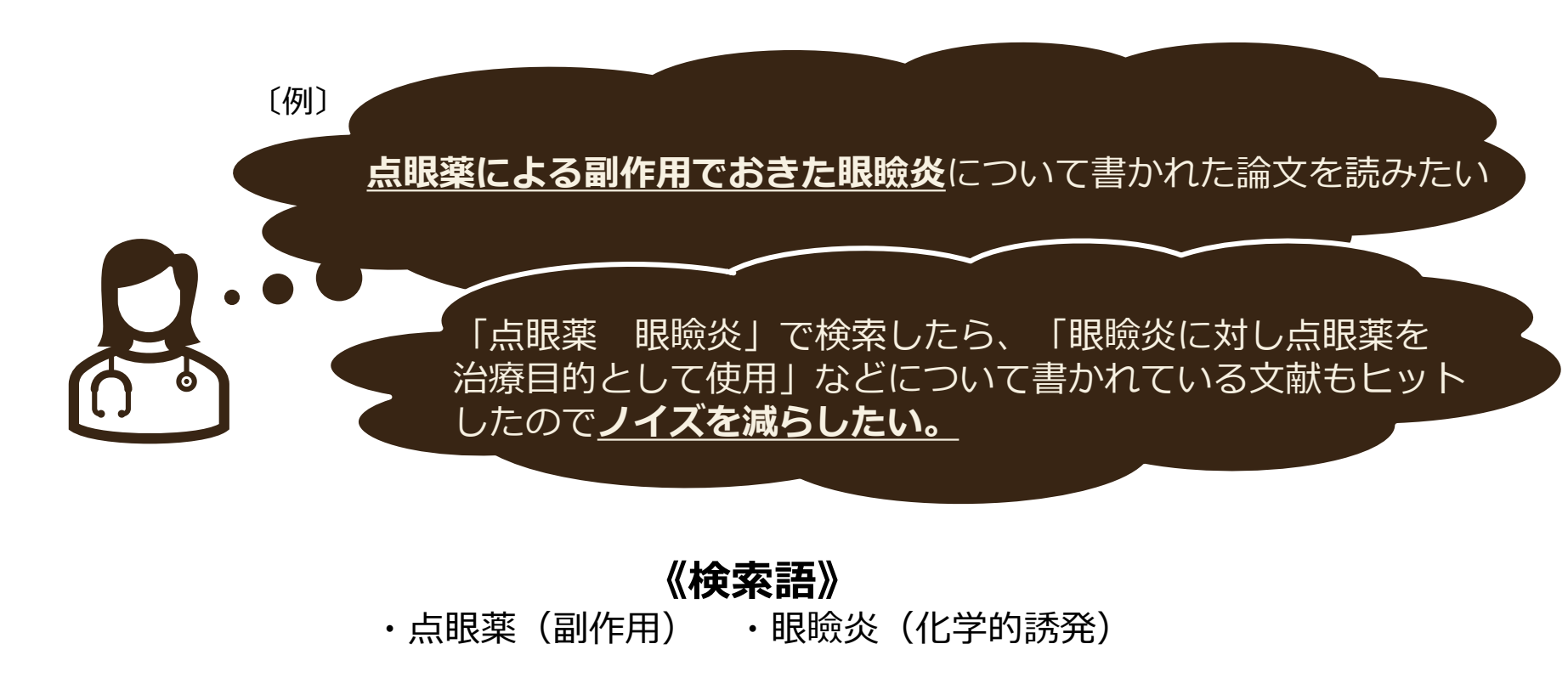

一つ目の検索語で検索式を作成します。 2 Ĥ 医中誌Web ? HELP ■お問い合わせ SPM My医中誌 シソーラスブラウザ クリップボード A 検索 階層表示 Q 2 B Q 指定なし 点眼薬  $\sim$ Ē 完全一致 • 当会で作成する「医学用語シソーラス」に登録されたキーワードの詳細をご確認頂けます。 = 医学用語シソーラスとは、医学・歯学・薬学・看護学・獣医学・公衆衛生学等の分野で使われている用語を体系的に整理し、 同義関係と階層関係により関連付を行ったもので、医中誌データベースの索引および検索に使用しています。医学用語シソー ラスを活用することで、より効果的な検索を行うことができます。 

| =        |                                                            |
|----------|------------------------------------------------------------|
| ۹        |                                                            |
|          | 指定なし ◇ 点眼楽 ○ ○ ○ ○ ○ ○ ○ ○ ○ ○ ○ ○ ○ ○ ○ ○ ○ ○ ○           |
| •••      |                                                            |
|          | 該当する統制語を選択<br>統制語の選択に迷う場合は (プルダウン)を<br>クリックし、同義語を確認してください。 |
|          | □ ④ <u>点眼剤</u> シソーラス用語                                     |
| <b>.</b> | ▲工家     医中誌Webで検索する     Q       シソーラス用語       ●            |

| =                | <b>後</b> 検索 階層表示 HELP          |                                                                        |                                         |  |
|------------------|--------------------------------|------------------------------------------------------------------------|-----------------------------------------|--|
| Q<br>1<br>1<br>1 | 指定なし く<br>この例で<br>検索結果<br>選択をタ | へ<br>では「下位語も検索する」を選択し、検索します<br>そ件数が多く、絞り込みをしたい場合は「下位語<br>して再検索をしてください。 | <sup>部分→</sup> 式 完全→数<br>す。<br>語も検索する」の |  |
|                  | 統制語                            | 点眼剤                                                                    | 医中誌Webを検索   Q                           |  |
|                  | MeSH用語                         | Ophthalmic Solutions                                                   | PubMedを検索   Q                           |  |
| ٨                | 下位語も検索する                       | メジャー統制語に限定する                                                           |                                         |  |
|                  | 副標目                            |                                                                        |                                         |  |
|                  | 診断                             | 治療 🗗                                                                   |                                         |  |

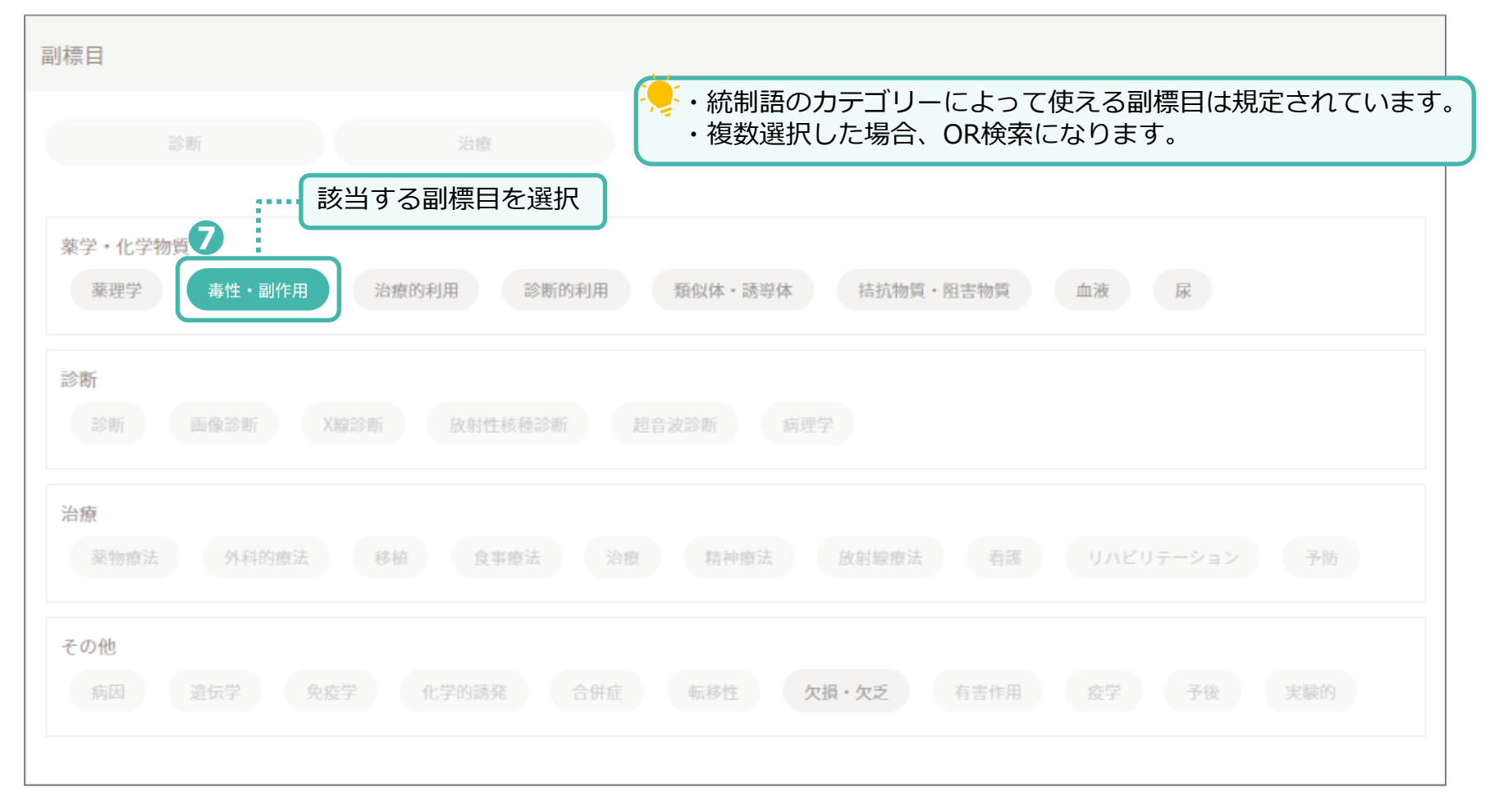

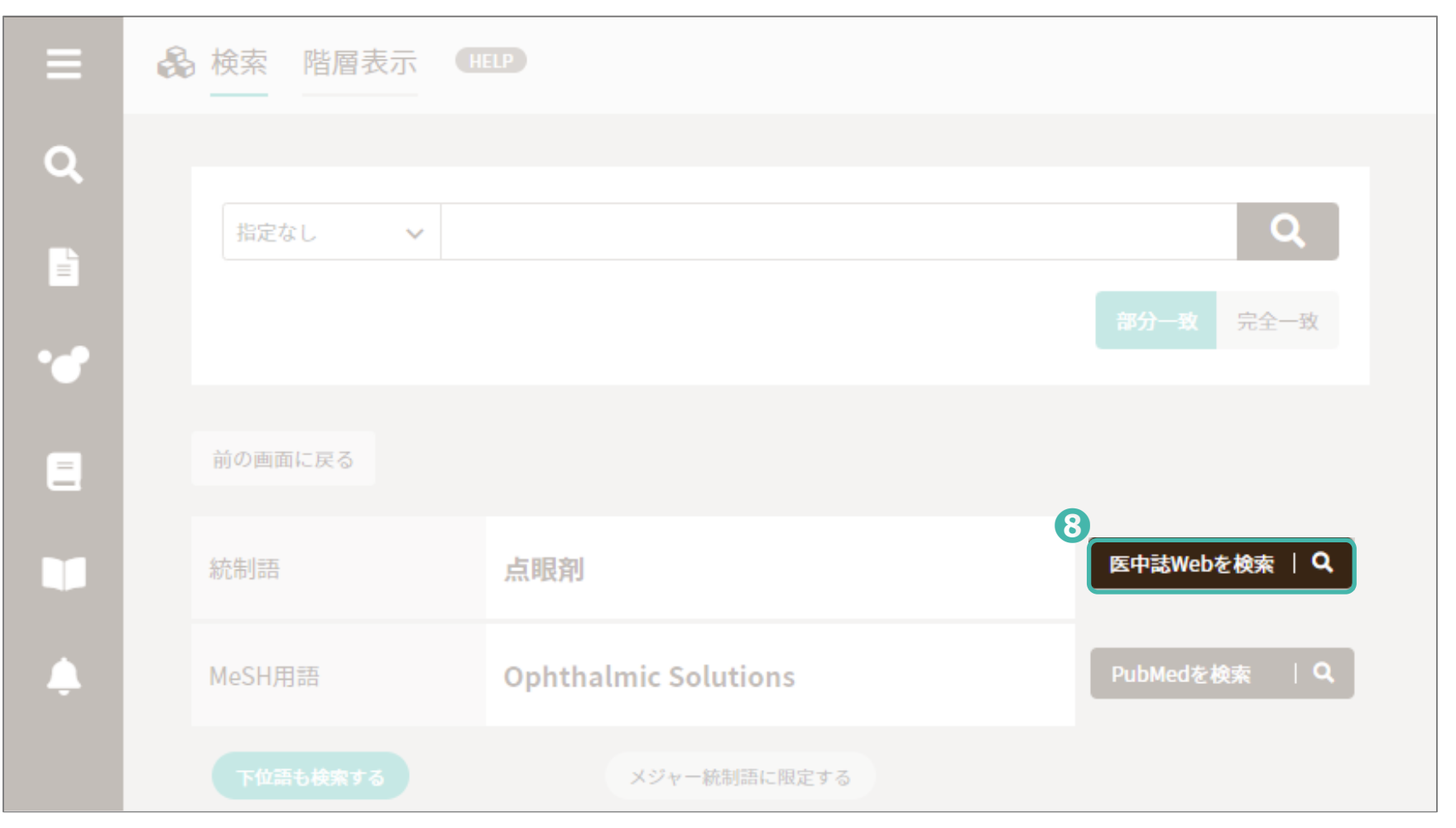

#### 一つ目の検索式が表示されます。

| <b>B</b> | ē中誌Web         |            | &<br>シソーラスブラウザ        | <b>☆</b><br>クリップボード | ? HELP | ➡ お問い合わせ | <b>尊</b> My医 | 中誌 |   | アウト    |
|----------|----------------|------------|-----------------------|---------------------|--------|----------|--------------|----|---|--------|
| ≡        | 田辞書参照 HELP     | すべて絵声      | 。 "上明玄」"              |                     |        |          |              |    |   | 0      |
| Q        | 収載誌名 統制語 所属機関名 | 91 0 192   | *                     |                     |        |          |              |    | ^ | ~      |
| =        | ▼絞り込み条件(HELP)  | 心论志居田      |                       |                     |        |          |              |    |   | ×      |
|          | 本文入手           | リ 快来順匹     | HELP                  |                     |        |          |              |    |   | 1.019# |
| •        | 本文あり           | <b>₩</b> 1 | ( 無暇用) / ITI) and (Sr | 1-#11、前117月)        |        |          |              |    |   | 1,010[ |
|          | 抄録             | AND 🗸 🖟    | <b>麗歴プラス検索   Q</b>    |                     |        |          |              |    | 9 | ×      |
|          | あり             | すべて        | 本文あり                  |                     |        |          |              |    |   |        |
|          | 論文種類           | 1,018件     | 401件                  |                     |        |          |              |    |   |        |
|          | 原著論文解説・総説      | すべて        | チェック                  |                     |        | ł        | 9 0          |    | O | B-     |

二つ目の検索語で検索式を作成します。 9 2 Ĥ ・ 医中誌Web ? HELP ■お問い合わせ ✿ My医中誌 シソーラスブラウザ 各 検索 階層表示 Q 10 A Q 指定なし 眼瞼炎  $\sim$ • = 医学用語シソーラスとは、医学・歯学・薬学・看護学・獣医学・公衆衛生学等の分野で使われている用語を体系的に整理し、 

| =  | A 検索 階層表示 HELP              |            |
|----|-----------------------------|------------|
| Q  |                             |            |
| H  | 指定なし V 眼瞼炎                  | Q          |
| •• |                             |            |
| =  | 選択したキーワードで検索                |            |
|    | 該当する統制語を選択 ろ メジャー統制語に限定する   | $\searrow$ |
|    | 国                           | シソーラス用語    |
|    | ● キーワードの詳細情報を見る ● たキーワードで検索 |            |

| = | 🔒 検索 | 階層表示 HELP        |                                              |                      |  |
|---|------|------------------|----------------------------------------------|----------------------|--|
| Q |      |                  |                                              |                      |  |
|   |      | 指定なし <b>&gt;</b> | Q                                            |                      |  |
| • |      | 前の画面に戻る          | では「下位語も検索する」を選択し、検索し<br>果件数が多く、絞り込みをしたい場合は「下 | ます。<br>位語も検索する」の     |  |
| - |      | 統制語              | 外して再検索をしてくたさい。                               | 医中誌Webを検索   Q        |  |
|   |      | MeSH用語           | Blepharitis                                  | PubMedを検索   <b>Q</b> |  |
|   |      | 下位語も検索する         | メジャー統制語に限定する                                 |                      |  |
|   |      | 副種日              |                                              |                      |  |
|   |      | SARC             | Zhastiv III                                  |                      |  |
|   |      | िक स्था          | 石根                                           |                      |  |

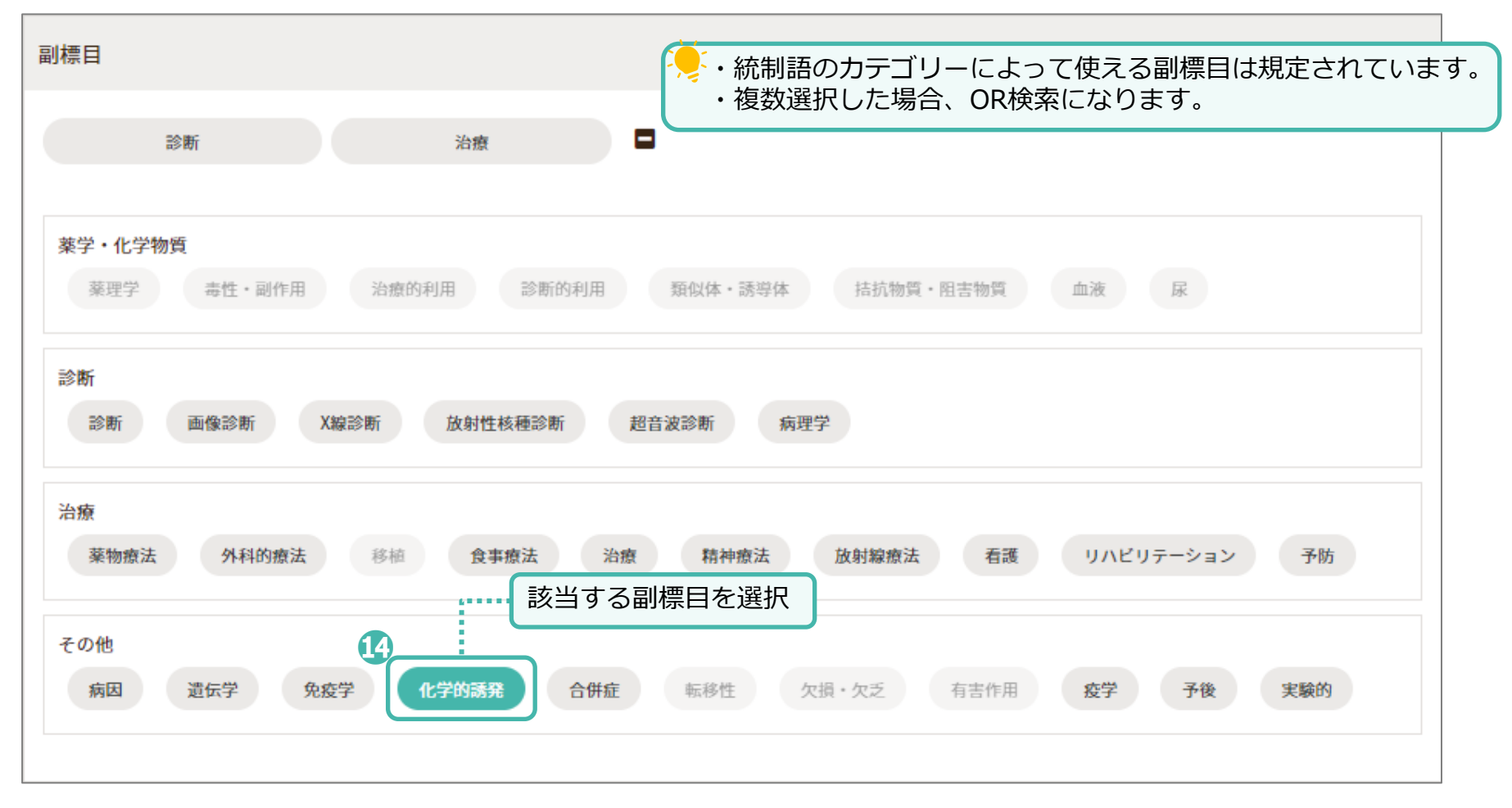

| ≡        | ♣ 検索 階層表示 Ⅲ      |              |                     |
|----------|------------------|--------------|---------------------|
| Q        |                  |              |                     |
|          | 指定なし <b>&gt;</b> |              | Q<br>部分<br>完全       |
| ••       |                  |              |                     |
|          | 前の画面に戻る          |              | æ                   |
|          | 統制語              | 眼瞼炎          | L5<br>医中誌Webを検索   Q |
| <u>ب</u> | MeSH用語           | Blepharitis  | PubMedを検索   Q       |
|          | 下位語も検索する         | メジャー統制語に限定する |                     |

#### 二つ目の検索語で検索式が表示されます。

| 🧶 医中誌Web |                                                                |                         | 品<br>シソーラスブラウザ          | ⊂<br>クリップボード | ? HELP | ▶ お問い合わせ       | 🛱 My医q |   | DØ   | アウト   |
|----------|----------------------------------------------------------------|-------------------------|-------------------------|--------------|--------|----------------|--------|---|------|-------|
| =        | 田辞書参照 HELP                                                     | すべて検索                   | ✓ "眼睑炎"                 |              |        |                |        |   | ×    | Q     |
| ۹        | 収載誌名 統制語 所属機関名                                                 | BARAC                   |                         |              |        |                |        |   |      |       |
|          | ▼ 絞り込み条件 HELP 2                                                | り検索履歴                   | HELP                    |              |        |                |        |   |      | ×     |
| •••      | 本文あり                                                           | #1                      | ("点眼剤"/TH) and (SH      | =毒性・副作用)     |        |                |        |   | 1    | ,018件 |
| =        | 抄録                                                             | ("眼瞼炎"/TH) and (SH      | =化学的誘発)                 |              |        | a <sup>5</sup> | ÷      | 0 | 103件 |       |
|          | あり                                                             |                         |                         |              |        |                |        | ш |      | X     |
|          | 論文種類                                                           | すべて オ<br>103件           | <sup>k</sup> 文あり<br>60件 |              |        |                |        |   |      |       |
| <b></b>  | 原<br>著<br>論<br>文<br>解<br>説<br>・<br>総<br>説<br>会<br>議<br>録除<br>く | <ul> <li>すべて</li> </ul> | チェック                    |              |        | ł              | a 6    |   | Ø    | B.    |

#### 一つ目の検索語と二つ目の検索語でAND検索をします。

| <b>e</b> ( | 中誌Web          | Ś                                     | &<br>シソーラスブラウザ    | <b>∂</b><br>クリップボード | ? HELP | ▶ お問い合わせ | 🗘 My医印   | 735        |   | アウト                                   |
|------------|----------------|---------------------------------------|-------------------|---------------------|--------|----------|----------|------------|---|---------------------------------------|
| ≡          | 目辞書参照 HELP     |                                       |                   |                     |        |          |          |            |   |                                       |
| ۹          | 収載誌名 統制語 所属機関名 | < < < < < < < < < < < < < < < < < < < |                   |                     |        |          |          |            |   | ч.<br>П                               |
|            | ▼絞り込み条件 HELP 🛃 | ●検索履歴(用4                              |                   |                     |        |          |          |            |   | ×                                     |
|            | 本文入手           | #1 ("                                 | '点眼剤"/TH) and (SH | =毒性・副作用)            |        |          |          |            | 1 | ,018件                                 |
|            | 本文あり           | #2 ("                                 | '眼瞼炎"/TH) and (SH | =化学的誘発)             |        |          |          |            |   | 103件                                  |
|            | 抄録             | ANDマ 履歴プ                              | 'ラス検索   Q         |                     |        |          |          | 南          | 6 | ,,,,,,,,,,,,,,,,,,,,,,,,,,,,,,,,,,,,, |
|            | あり             | 18                                    |                   |                     |        |          |          |            |   |                                       |
|            | 論文種類           | すべて 本文あ                               | 50                |                     |        |          |          |            |   |                                       |
|            | 原著論文 解説・総説     | 1031+ 001+                            |                   |                     |        |          |          |            |   |                                       |
|            | 会議録除く          | すべてチェッ                                | ゥク                |                     |        | e        | <b>a</b> | $\searrow$ | Ø | ₿.                                    |

| ≡               | 目 辞書参照(HELP)                               | <b>すべて検索 ~</b> 検索語                                                                                                    | ×Q                                    |
|-----------------|--------------------------------------------|----------------------------------------------------------------------------------------------------|---------------------------------------|
| へ<br>通常の<br>副標目 | <ul> <li></li></ul>                        | 眼瞼炎」では、検索結果にノイズが多く含まれてし<br>とでノイズが消え、適合率の高い検索結果が表示。                                                                                                    | しまいますが、統制語<br>されます。                   |
| •               | 本文あり<br>抄録                                 | <ul> <li>□ #2 ("眼瞼炎"/TH) and (SH=化学的誘発)</li> <li>✓ #3 #1 and #2</li> </ul>                                                                                 | 103件<br>34件                           |
|                 | あり<br>論文種類                                 | AND v 履歴プラス検索   Q                                                                                                    | / 🖬 🗛 📈                               |
| ۵               | 原著論文 解説・総説<br>会議録除く                        | すべて 本文あり<br>34件 22件                                                                                                    |                                       |
|                 | OLD医中誌                                     | すべてチェック                                                                                                    | 8 0 × 0 b                             |
|                 | 限定 除く 副標目                                  | 筒易表示 > 新しい順 > 30件 > К                                                                                                    | <pre> page 1 of 2 GO &gt; &gt;I</pre> |
|                 | 診断         治療         副作用           チェックタグ | <ul> <li> <u>アレルギー用語解説シリーズ 点眼液による接触眼瞼皮膚炎(解説)</u> <u>海老原伸行(</u>順天堂大学医学部附属浦安病院 眼科)         <u>アレルギー(0021-4884)71巻3号 Page258(2022.05)         </u></li> </ul> | ···                                   |
|                 | 小児 成人 高齢者                                  | 2022233217, DOI: 10.15036/arerugi.71.258                                                                                                    | bcat Plus 国本文あり                       |
|                 | 症例報告・事例<br>限定 除く                           | <ul> <li>■ キーワード</li> <li>● 類似文献</li> </ul>                                                                                                    |                                       |

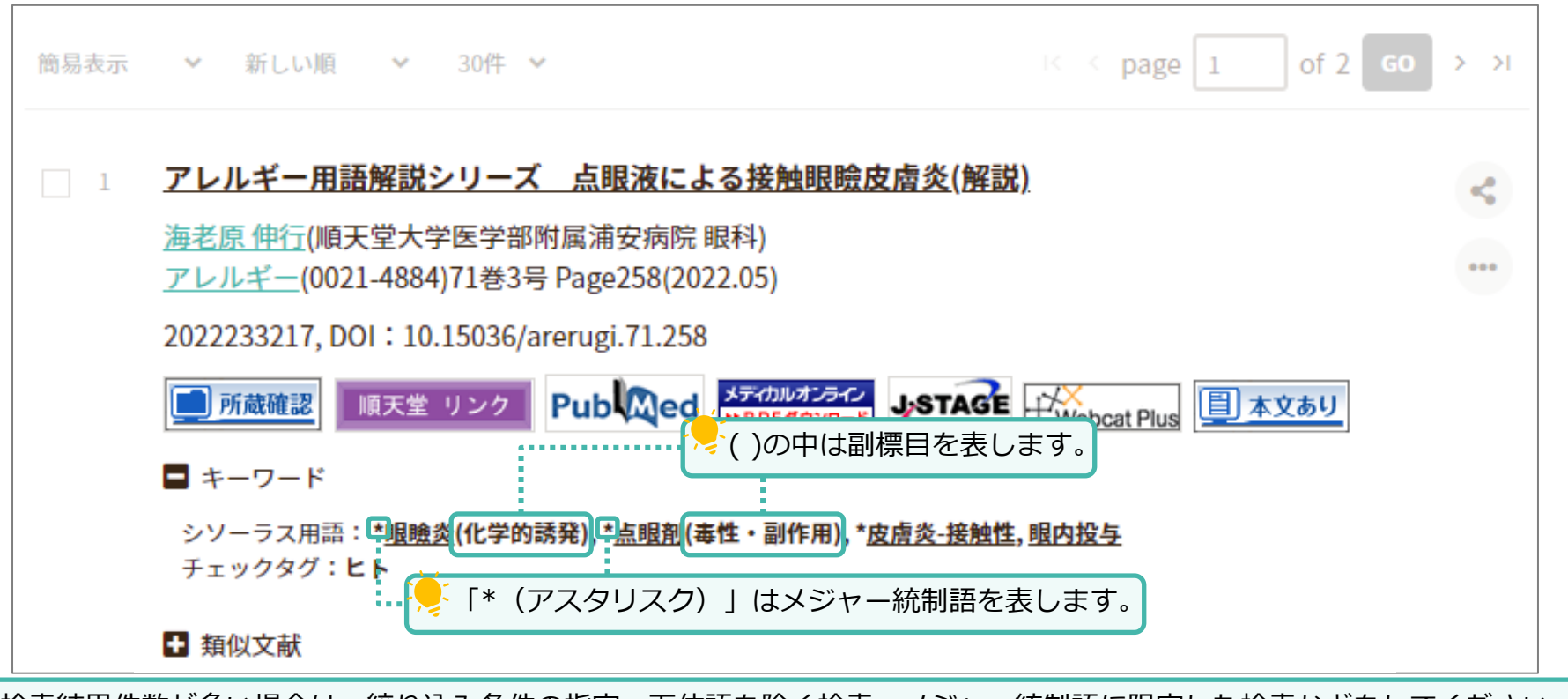

検索結果件数が多い場合は、絞り込み条件の指定、下位語を除く検索、メジャー統制語に限定した検索などをしてください。 検索結果件数が少ない場合は、副標目を指定しない、上位語での検索など、検索範囲を広げ再検索をしてください。

# PubMedで検索

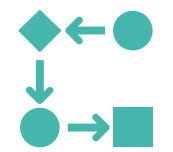

PubMedで検索

# 医中誌WebのPubMed検索機能とは

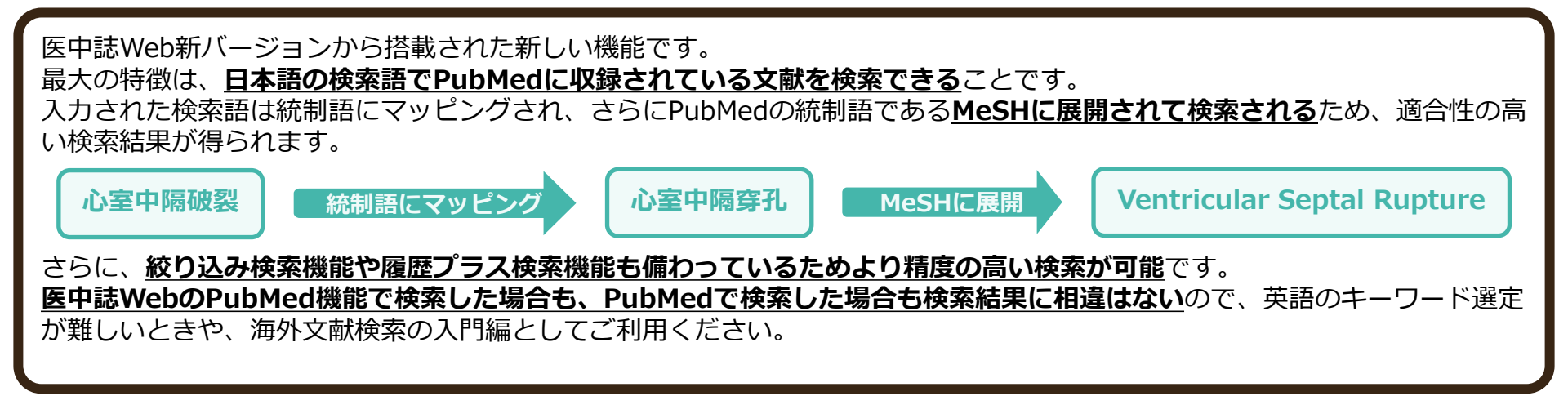

### 【PubMed検索の注意点】

- ・「スペースを含む文字列全体」で同義語辞書を参照するため、思うような検索結果が得られない場合があります。 検索語の英訳が適切でない場合は、検索語を1語ずつ入力して履歴プラス検索をしてください。
- ・日本語の著者名の場合は姓名の間にスペースを入れ、アルファベット(ローマ字)で検索してください。
   姓名の順番は問いません。
- ・医中誌WebのPubMed検索には、抄録の確認や、印刷・ダウンロードなどの抽出機能はありません。 PubMedのサイトへ移行し確認、抽出してください。

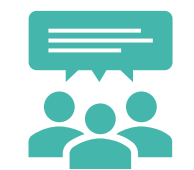

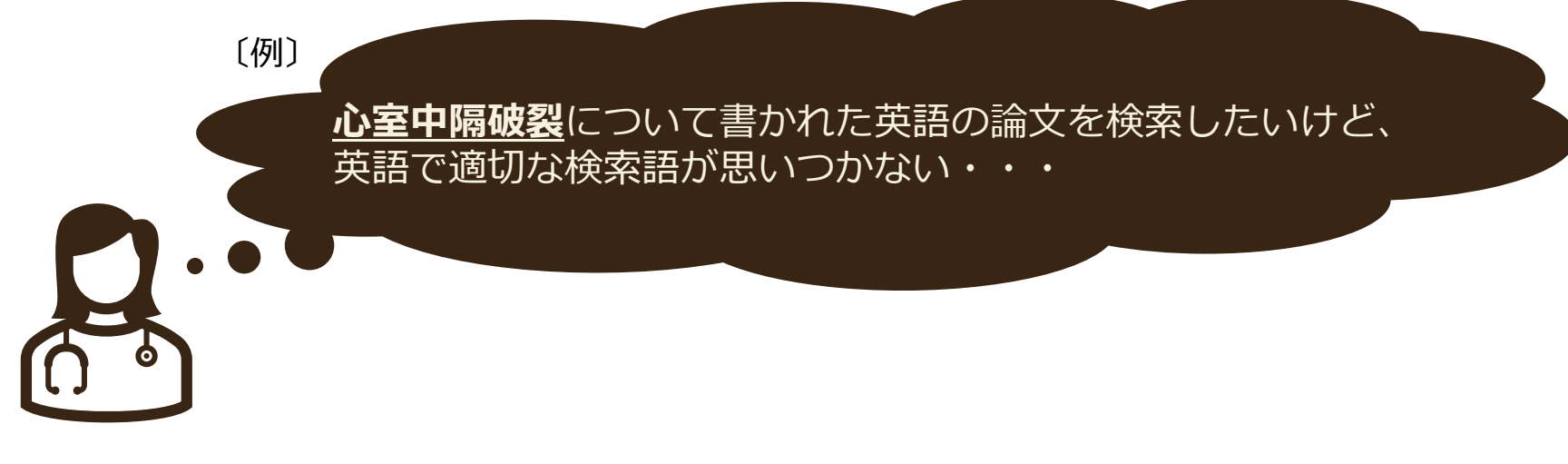

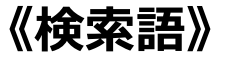

・心室中隔破裂

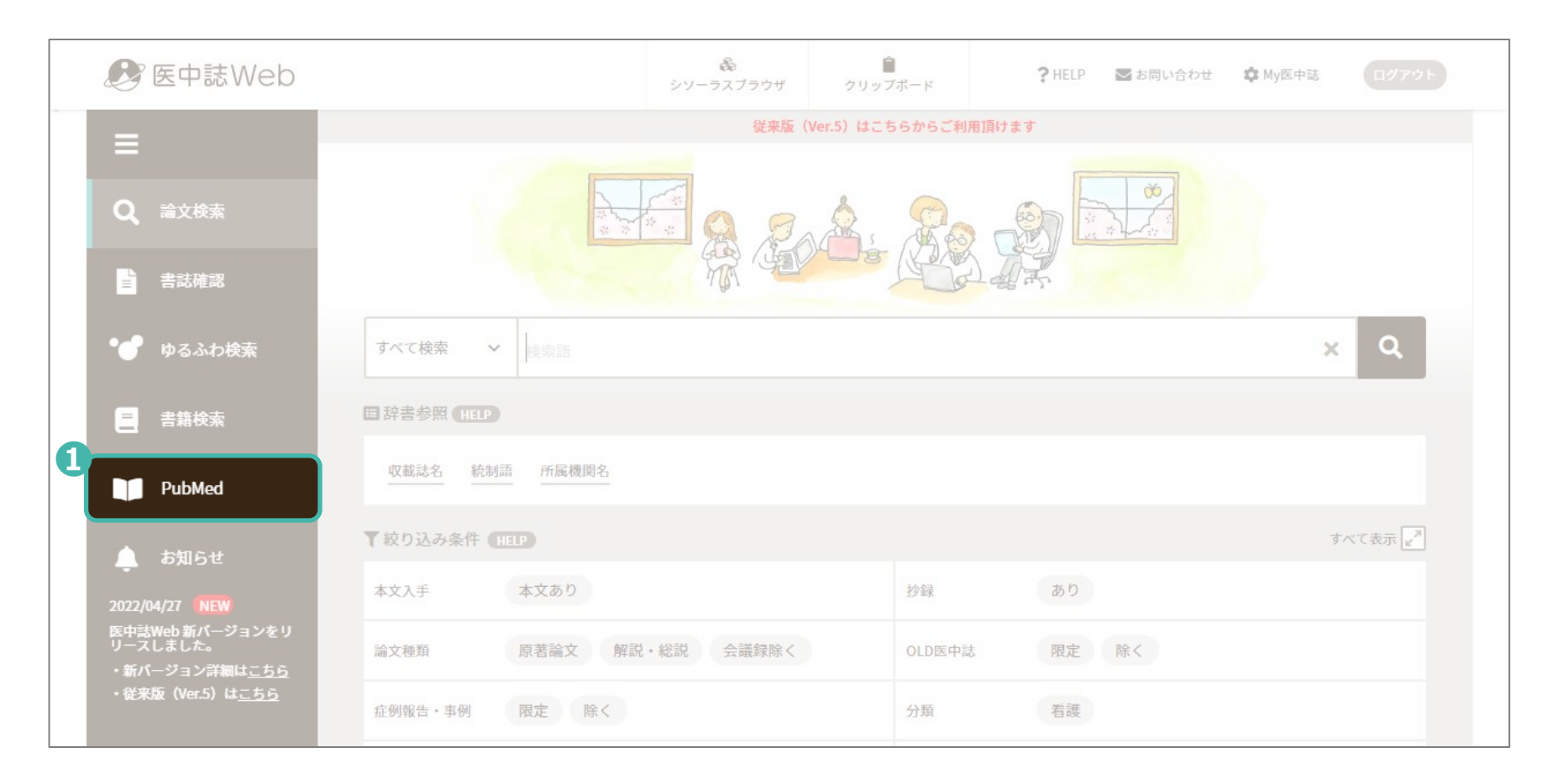

| ▲ 検索語はひとつずつ入力して検索してください。 |                |                             |          |        |              |              |  |  |  |  |
|--------------------------|----------------|-----------------------------|----------|--------|--------------|--------------|--|--|--|--|
|                          | PubMed         |                             | ペースを含む検索 | をおこなうと | 、十分な検索結果が得られ | ません。         |  |  |  |  |
| ۹                        |                | 2                           |          |        |              |              |  |  |  |  |
| E                        | すべて検索          |                             |          |        |              |              |  |  |  |  |
|                          | 「秋り込の余         | HELP                        |          |        |              | 9 / C3X/I\ ₽ |  |  |  |  |
| 検索対象<br>ノイズの             | 象項目を選<br>の少ない検 | 択し検索語を入力すると、<br>索結果が表示されます。 |          | 抄録     | あり           |              |  |  |  |  |
|                          | 症例報告           | 限定除く                        |          | 論文言語   | 日本語英語        |              |  |  |  |  |
|                          | 副標目            | 診断 治療 副作用                   |          | チェックタグ | 小児 成人 高齢者    |              |  |  |  |  |
|                          | 発行年            | 最新3年分 最新5年分                 | 年~ 年     |        |              |              |  |  |  |  |
|                          |                |                             |          |        |              | すべて表示        |  |  |  |  |

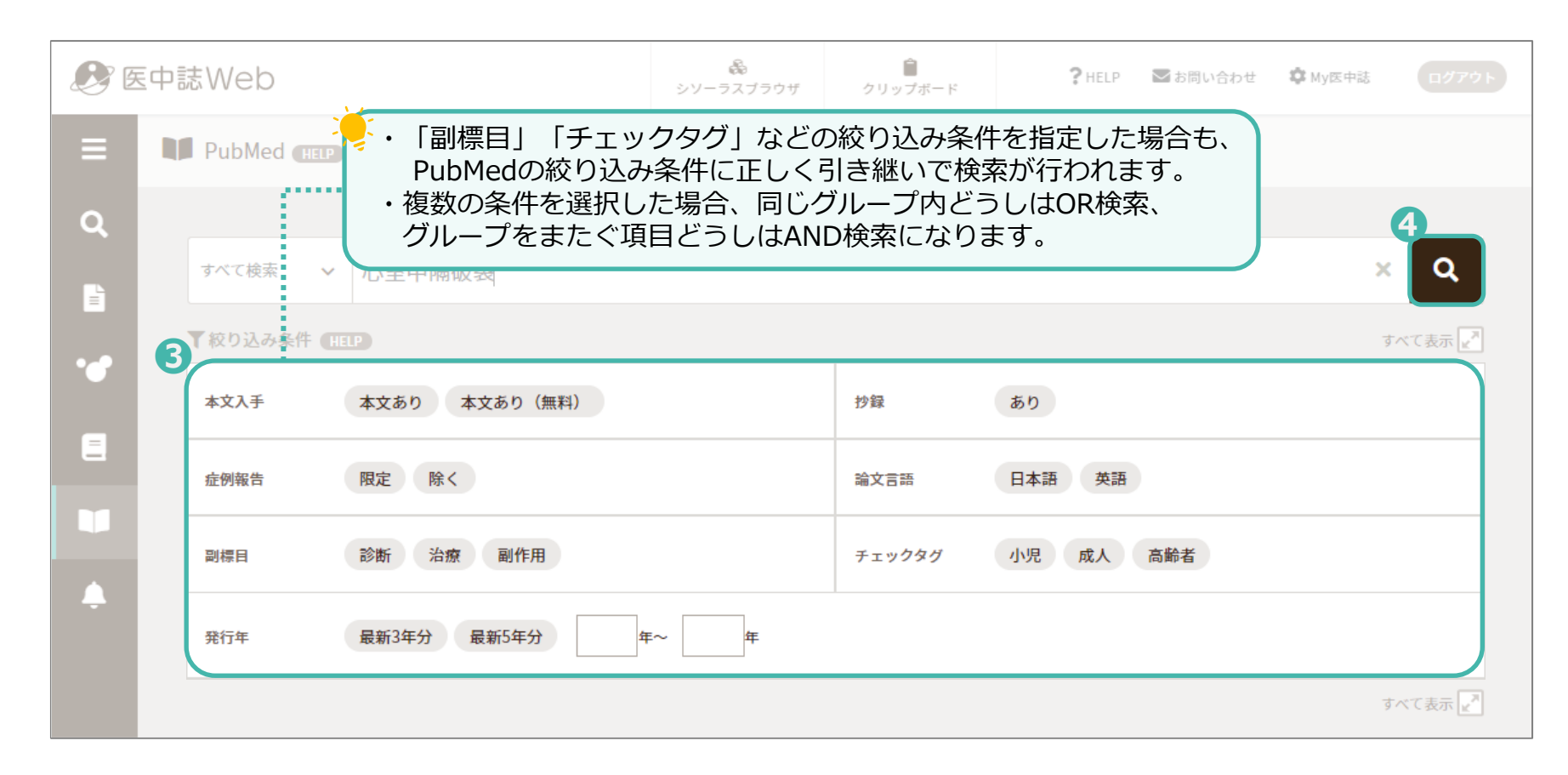

検索した検索語(キーワード)を含む文献が表示されます。

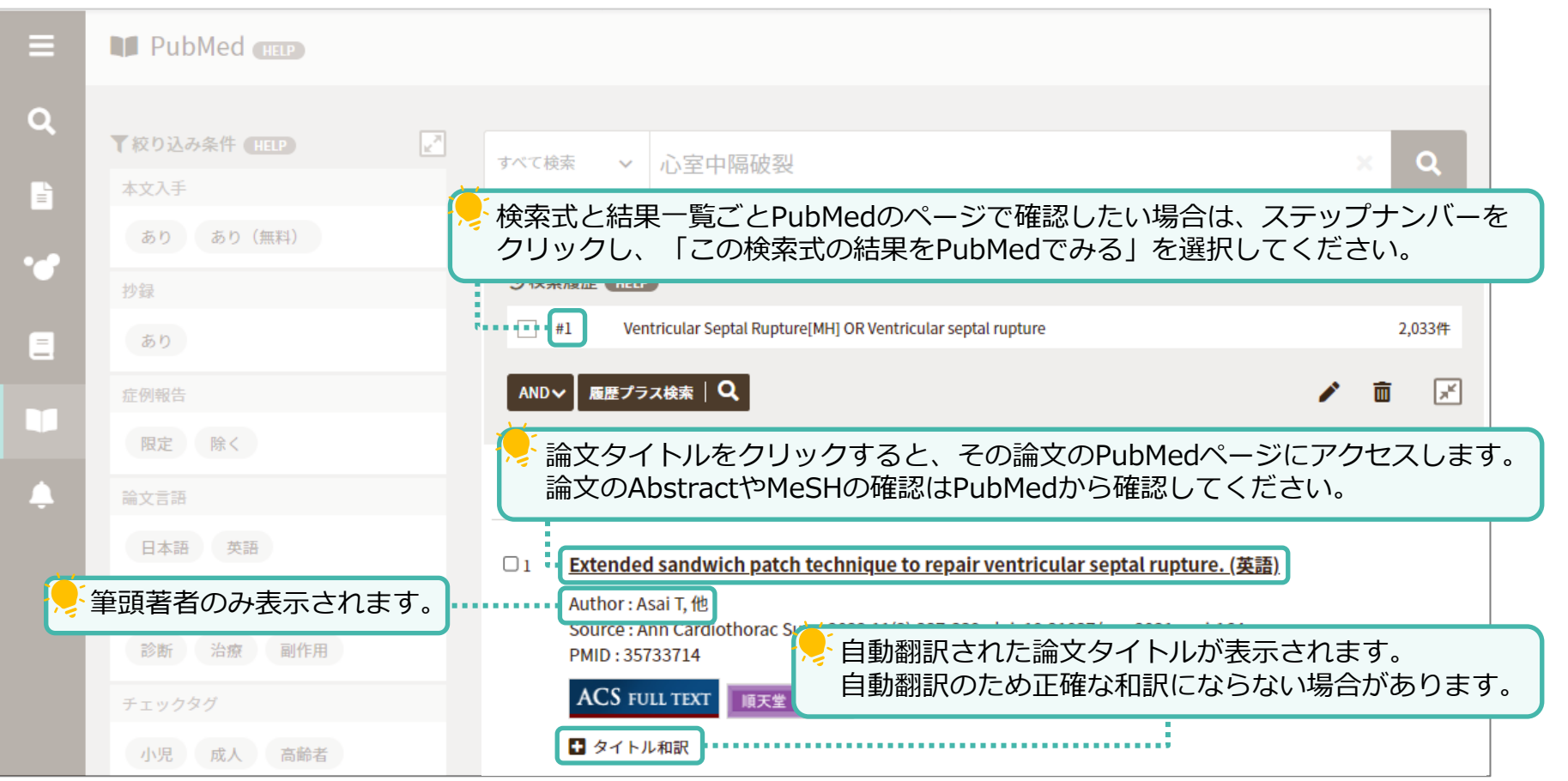

# PubMedで検索 ~書誌事項で検索~

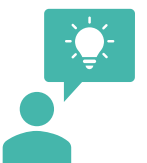

51

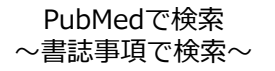

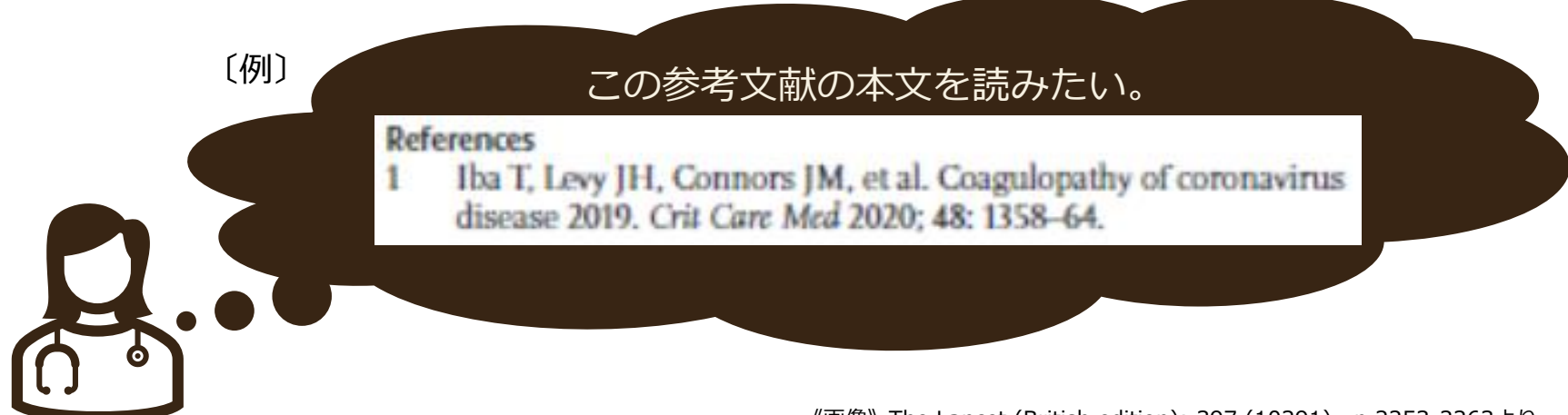

#### 《画像》The Lancet (British edition): 397 (10291), p.2253-2263より

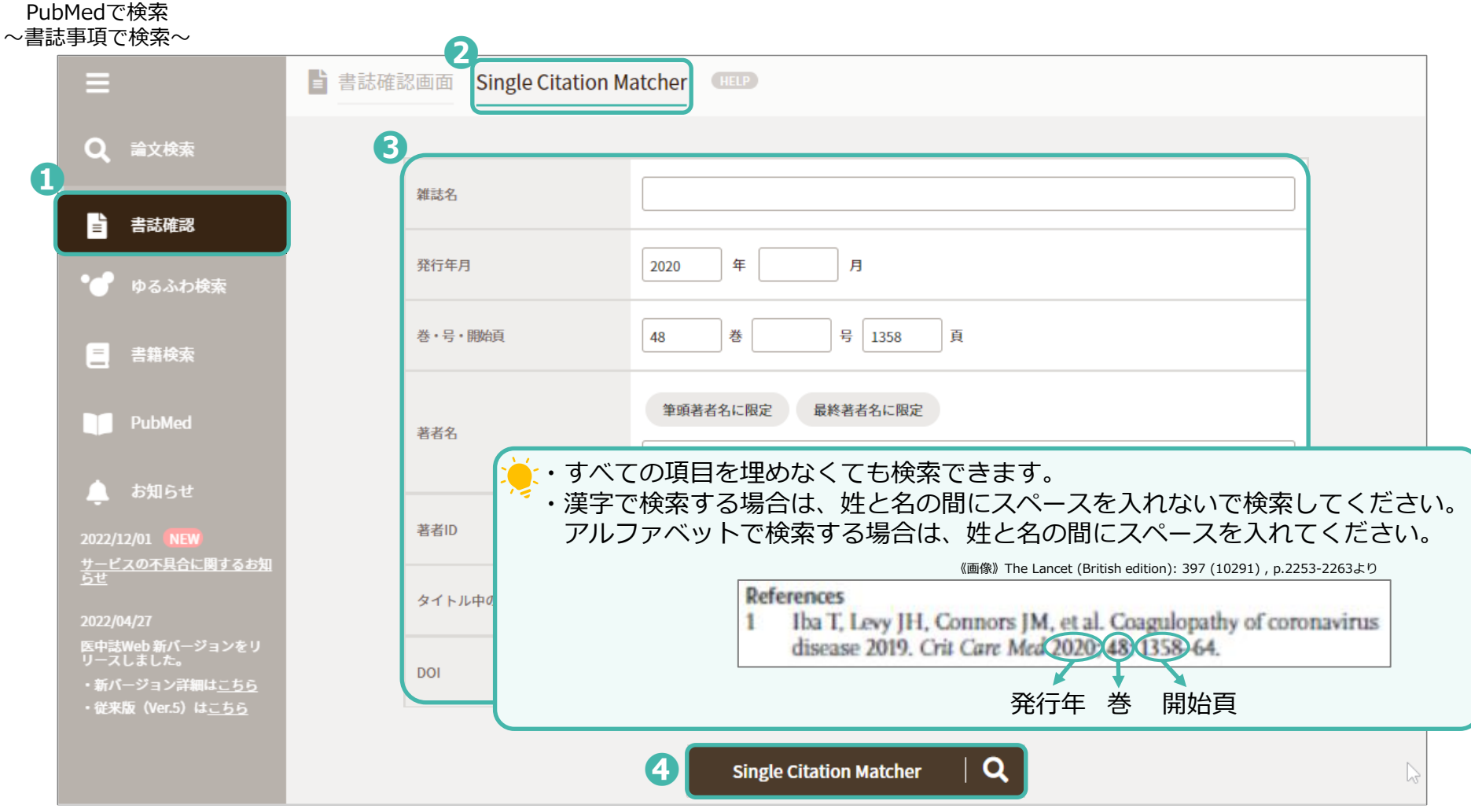

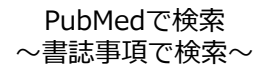

### 検索した書誌事項と一致する文献が表示されます。

|              | 書誌確認画面 Single Citation Mai        | tcher (HELP)                                     |                            |
|--------------|-----------------------------------|--------------------------------------------------|----------------------------|
| Q            |                                   |                                                  |                            |
|              | 雑誌名                               |                                                  |                            |
|              | 発行年月                              | 2020 年 月 🔓                                       |                            |
|              | 巻・号・開始頁                           | 48 巻 号 1358 頁                                    |                            |
|              |                                   |                                                  |                            |
|              |                                   | Single Citation Matcher                          |                            |
|              |                                   | 2020[DP] AND 48[VI] AND 1358[PG]                 |                            |
|              |                                   | 論文タイトルをクリックすると、その論文のPubMed                       | ページにアクセスします。               |
| ÷            |                                   | 論文のAbstractやMeSHの確認はPubMedから確認して                 | てください。                     |
| -            |                                   | page 1 01 1                                      |                            |
|              | □1 <u>Coagulopathy of Coronav</u> | irus Disease 2019. (英語)                          |                            |
|              | Source : Crit Care Med. 2020;     | 48(9):1358-1364. doi: 10.1097/CCM.00000000004458 |                            |
| 筆頭著者のみ表示されます |                                   | ショー 「ショー」 自動翻訳された論文タイト                           | トルが表示されます。<br>これらない場合があります |
|              | ■ タイトル和訳                          | 日動翻訳のため正確な相訳に                                    | こならない場合がめります。              |

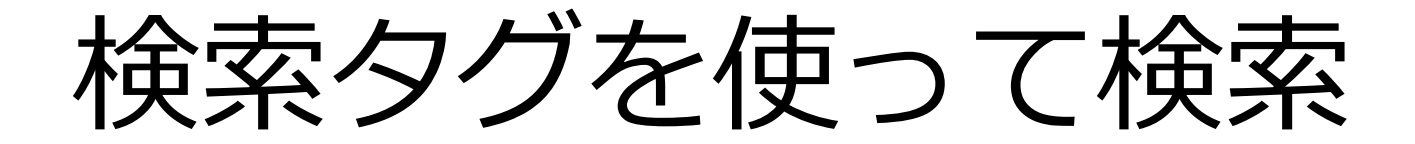

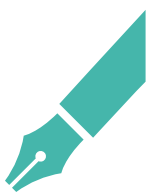

検索式を一部変更したい場合、それぞれの項目や、条件のタグをあらかじめ理解しておくと便利です。 検索式を組み直すには時間がかかるので、「検索式を編集」からタグの一部や文字を変更することで、検索式を簡単に修正で きます。

例えば、下記の条件で検索をします。

・**下位語を含めない、メジャー統制語が「大腸腫瘍」** ・ ・ 副標目が「転移性」 ・ 過去3年分の文献 ・ 原著論文

しかし、検索結果件数が少ないので、下記の条件へ変更したい。

・(S状結腸腫瘍などの)**下位語も含む統制語「大腸腫瘍」**・副標目が「転移性」 ・過去3年分の文献 ・原著論文

編集したい式に図を入れ、「検索式を編集」からキーワードを修正し [検索] をクリックします。

|   | り検索履      | 莅 (HELP)                                  | ×          | 前の画面に戻る                                                                   |
|---|-----------|-------------------------------------------|------------|---------------------------------------------------------------------------|
| 1 | <b>#1</b> | (@"大腸腫瘍"/MTH) and (SH=転移性)                | 373件       | ((((( <b>梁</b> "大腸腫瘍"/¥TH) and (SH=転移性))) and (DT=2019:2022 and PT=原著論文)) |
| U | #2        | (#1) and (DT=2019:2022 PT=原著論文)<br>検索式を編集 | 10件        | ((((( <b>"大腸腫瘍"/TH</b> ) and (SH=転移性))) and (DT=2019:2022 and PT=原著論文)    |
|   | AND       |                                           | <b>a</b> 🔀 | 検索   Q                                                                    |

検索式の項目や、条件のタグを修正することで簡単に検索式を変更できます。

検索式タグを使って検索

# 一次検索項目のタグ一覧

| 項目名       | タグ  | 入力例             | 意味                                  |
|-----------|-----|-----------------|-------------------------------------|
| 著者名       | AU  | 順天太郎/AU         | 著者名が"順天太郎"の文献を検索                    |
| 筆頭著者名     | FAU | 順天太郎/FAU        | 筆頭著者名が"順天太郎"の文献を検索                  |
| 最終著者名     | LAU | 順天花子/LAU        | 最終著者名が"順天太郎"の文献を検索                  |
| 所属機関名     | IN  | 順天堂大学/IN        | 著者の所属機関が"順天堂大学"の文献を検索               |
| 収載誌名      | JN  | 順天堂医事雑誌/JN      | "順天堂医事雑誌"に収載された文献を検索                |
| タイトル      | TI  | てんかん/TI         | 論文のタイトルに"てんかん"を含む文献を検索              |
| タイトル+抄録   | ТА  | てんかん/TA         | 論文のタイトルまたは抄録に"てんかん"を含む文献を検索         |
| 抄録        | AB  | てんかん/AB         | 抄録に"てんかん"を含む文献を検索                   |
| 統制語       | TH  | 抗精神病剤/TH        | "抗精神病剤"を統制語とする文献を検索                 |
| メジャー統制語   | MTH | 抗精神病剤/MTH       | "抗精神病剤"をメジャー統制語とする文献を検索             |
| 特集名       | SP  | 外来診療/SP         | 特集名に"外来診療"を含む文献を検索                  |
| 文献番号      | UI  | 202212345678/UI | 文献番号が"2022012345678"の文献を検索          |
| ISSN      | IS  | 2187-9737/IS    | ISSNが"2187-9737"のジャーナルに収載されている文献を検索 |
| 発行元名      | PN  | 順天堂医学会/PN       | "順天堂医学会"が発行しているジャーナルに収載されている文献を検索   |
| 研究デザイン    | RD  | RD=比較研究         | "比較研究"を研究デザインとする文献を検索               |
| ALL Field | AL  | 外来診療/AL         | 全ての項目を対象とした検索                       |

絞り込みタグ一覧

| 条件種類      | 項目                                                                             | タグ  | 入力例                              |
|-----------|--------------------------------------------------------------------------------|-----|----------------------------------|
| 本文入手情報    | 本文あり                                                                           | FT  | FT=Y                             |
|           | 無料本文あり                                                                         | FTF | FTF=Y                            |
| 抄録        | あり                                                                             | AB  | AB=Y                             |
| 所蔵        | あり                                                                             | PJ  | PJ=Y                             |
| 論文種類      | 症例報告、事例、症例報告除く、特集、原著論文、総説、会議録、会議<br>録除く、図説、講義、開設、一般、座談会、Q&A、レター、症例検討会、<br>コメント | PT  | PT=原著論文                          |
| 分類        | 看護、歯学、獣医学                                                                      | SB  | SB=看護                            |
| 論文言語      | 日本語、英語、その他                                                                     | LA  | LA=日本語                           |
| 収載誌発行年    | _                                                                              | DT  | DT=2020:2022<br>(期間:2020年~2022年) |
| 巻・号・開始ページ | 巻                                                                              | VO  | VO=24                            |
|           | 号                                                                              | IP  | IP=1                             |
|           | 開始ページ                                                                          | PG  | PG=73                            |
| チェックタグ    | <u>p.59</u> 参照                                                                 | CK  | CK=ヒト                            |
| 副標目       | <u>p.60</u> 参照                                                                 | SH  | SH=治療                            |
| 研究デザイン    | P.61参照                                                                         | RD  | RD=比較研究                          |

#### 検索式タグを使って検索

・カエル

# チェックタグ一覧

59

| 動物種類   | 性別  | 年齡区分        |
|--------|-----|-------------|
| ・ヒト    | ・男  | ・胎児         |
| ・動物    | ・女  | ・新生児        |
| ・ラット   | ・オス | ・乳児(1~23か月) |
| ・マウス   | ・メス | ・幼児(2~5)    |
| ・ハムスター |     | ・小児(6~12)   |
| ・モルモット |     | ・青年期(13~18) |
| ・イヌ    |     | ・成人(19~44)  |
| ・ネコ    |     | ・中年(45~64)  |
| ・ウシ    |     | ・高齢者(65~)   |
| ・ウマ    |     | ・高齢者(80~)   |
| ・ブタ    |     |             |
| ・ヒツジ   |     |             |
| ・サル    |     |             |
| ・ウサギ   |     |             |
| ・ニワトリ  |     |             |
| ・鶏胚    |     |             |

### その他

・妊娠

副標目一覧

| カテゴリー | 表記        | カテゴリー    | 表記        |  | カテゴリー  | 表記    |
|-------|-----------|----------|-----------|--|--------|-------|
|       | 薬理学       |          | 治療        |  | 疾      | 合併症   |
|       | 毒性・副作用    |          | 薬物療法      |  | 忠の     | 転移性   |
| 菜     | 治療的利用     |          | 外科的療法     |  | 原<br>因 | 欠損・欠乏 |
| 利     | 診断的利用     |          | 移植        |  | など     | 有害作用  |
| 化学    | 類似体・誘導体   | 治療       | 食事療法      |  | その他    | 疫学    |
| 物質    | 拮抗物質・阻害物質 |          | 精神療法      |  |        | 予後    |
|       | 血液        |          | 放射線療法     |  |        | 実験的   |
|       | 尿         |          | 看護        |  |        |       |
|       | 診断        |          | リハビリテーション |  |        |       |
|       | 画像診断      |          | 予防        |  |        |       |
| 診     | X線診断      | <u>疾</u> | 病因        |  |        |       |
| 断     | 放射線核種診断   | 思の       | 遺伝学       |  |        |       |
|       | 超音波診断     | 原因       | 免疫学       |  |        |       |
|       | 病理学       | など       | 化学的誘発     |  |        |       |

# 研究デザイン

| 研究デザイン     | 解説                                                                                                    | タグ付与年<br>(検索可能年) |
|------------|----------------------------------------------------------------------------------------------------|------------------|
| メタアナリシス    | ヘルスケアの介入についてのエビデンスを明らかにするために、定式化されたリサーチク<br>エスチョンについて、関連する研究を、網羅的に収集し、批判的吟味をし、統計学的に解<br>析した論文。ただし、統計学的解析を含まない同様の論文も含む。 | 1999年~           |
| ランダム化比較試験  | ヒトを対象として、ランダム割付けを用いて、ヘルスケアの介入(薬物、手術、検査、看<br>護、検診、教育、サービス等)を行う群と比較対照群に振分け、その有効性や安全性など<br>の評価を行う臨床試験                     | 1983年~           |
| 準ランダム化比較試験 | ヒトを対象として、準ランダム割付けを用いて、ヘルスケアの介入(薬物、手術、検査、<br>看護、検診、教育、サービス等)を行う群と比較対照群に振分け、その有効性や安全性な<br>どの評価を行う臨床試験                    | 1983年~           |
| 比較研究       | ヘルスケア分野(医歯薬・看護・介護など)において、ヒトを対象として比較分析を行っ<br>ている研究。ただし、「ランダム化比較試験」、「準ランダム化比較試験」の文献は除外                                   | 2003年~           |
| 診療ガイドライン   | 医療や公衆衛生上の判断を支援する目的で、日本において、主に学会などにより作成され<br>た文書(個人や一病院で作成したガイドラインは含まない)                                                | 1999年~           |